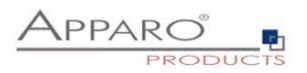

# Installation Guide

# **Apparo Fast Edit**

## For Microsoft Windows Server

**IBM Cognos Analytics** 

Version 3.3.0.0

## Multi Instance

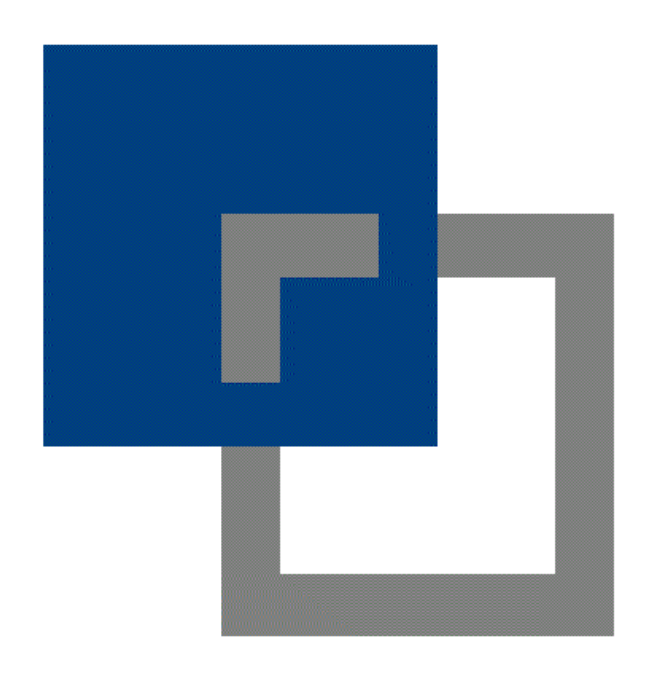

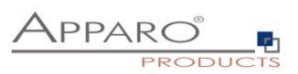

| 1 Prior                                                                                                    | to Installation                                                                                                    | 4                                                                                                    |
|----------------------------------------------------------------------------------------------------|----------------------------------------------------------------------------------------------------|----------------------------------------------------------------------------------------------------|
| 1.1                                                                                                    | Hardware requirements                                                                                                    | 4                                                                                                    |
| 1.2                                                                                                    | Supported operating systems                                                                                                    | 4                                                                                                    |
| 1.3                                                                                                    | Supported IBM Cognos Analytics versions                                                                                                    | 4                                                                                                    |
| 1.4                                                                                                    | Supported web servers                                                                                                    | 4                                                                                                    |
| 1.5                                                                                                    | Supported Java version                                                                                                    | 4                                                                                                    |
| 1.6                                                                                                    | Supported security systems                                                                                                    | 4                                                                                                    |
| 1.7                                                                                                    | Supported virtual environments                                                                                                    | 4                                                                                                    |
| 1.8                                                                                                    | Installation strategy                                                                                                    | 6                                                                                                    |
| 1.9                                                                                                    | Architecture                                                                                                    | 7                                                                                                    |
| 2 Pren                                                                                                    | aration                                                                                                    | 8                                                                                                    |
| 2.1                                                                                                    | Creation of a database user for the Apparo repository                                                                                                    | 9                                                                                                    |
| 2 Insta                                                                                                    | lation of all Apparo application servers                                                                                                    | 10                                                                                                    |
| 5 mstu                                                                                                    |                                                                                                    | 10                                                                                                    |
| 3.1                                                                                                    | License agreement                                                                                                    | 11                                                                                                    |
| 3.2                                                                                                    | Selecting the architecture                                                                                                    | 12                                                                                                    |
| 3.3                                                                                                    | Defining the start menu folder and target file directory                                                                                                    | 13                                                                                                    |
| 3.4                                                                                                    | Carrying out the installation                                                                                                    | 14                                                                                                    |
| 3.5                                                                                                    | Installation finish                                                                                                    | 14                                                                                                    |
|                                                                                                    |                                                                                                    |                                                                                                    |
| 4 Confi                                                                                                    | iguration of all Apparo application servers                                                                                                    | 15                                                                                                    |
| 4 Confi<br>4.1                                                                                                    | <i>iguration of all Apparo application servers</i> Architecture                                                                                                    | <i>15</i><br>19                                                                                                    |
| 4 Confi<br>4.1<br>4.2                                                                                                    | <i>iguration of all Apparo application servers</i><br>Architecture<br>Application server                                                                                                    | 15<br>19<br>19                                                                                                    |
| 4 Confi<br>4.1<br>4.2<br>4.3                                                                                                    | iguration of all Apparo application servers<br>Architecture<br>Application server<br>IBM Cognos Analytics                                                                                                    | 15<br>19<br>19<br>20                                                                                                    |
| 4 Confi<br>4.1<br>4.2<br>4.3<br>4.4                                                                                                    | iguration of all Apparo application servers<br>Architecture<br>Application server<br>IBM Cognos Analytics<br>File system paths                                                                                                    | 15<br>19<br>19<br>20<br>21                                                                                                    |
| 4 Confi<br>4.1<br>4.2<br>4.3<br>4.4<br>4.4.1                                                                                                    | iguration of all Apparo application servers         Architecture         Application server         IBM Cognos Analytics         File system paths         File path to batch/executable files                                                                                                    | 15<br>19<br>20<br>21<br>21                                                                                                    |
| 4 Confi<br>4.1<br>4.2<br>4.3<br>4.4<br>4.4.1<br>4.4.2<br>4.4.3                                                                                                    | iguration of all Apparo application servers   Architecture   Application server   IBM Cognos Analytics   File system paths   File path to batch/executable files                                                                                                    | 15<br>19<br>20<br>21<br>21<br>21<br>21                                                                                                 |
| <ul> <li>Confi</li> <li>4.1</li> <li>4.2</li> <li>4.3</li> <li>4.4</li> <li>4.4.1</li> <li>4.4.2</li> <li>4.4.3</li> <li>4.4.3</li> <li>4.4.4</li> </ul>                                                                                                    | iguration of all Apparo application servers         Architecture.         Application server         IBM Cognos Analytics.         File system paths         File path to batch/executable files         File path to client definitions         File path to custom java classes         Oracle Client path to tnsnames.ora                                                                                                    | 15<br>19<br>20<br>21<br>21<br>21<br>21<br>21                                                                                           |
| <ul> <li>4 Confi</li> <li>4.1</li> <li>4.2</li> <li>4.3</li> <li>4.4.1</li> <li>4.4.2</li> <li>4.4.3</li> <li>4.4.4</li> <li>4.4.5</li> </ul>                                                                                                    | Architecture   Application server   IBM Cognos Analytics   File system paths   File path to batch/executable files                                                                                                    | 15<br>19<br>20<br>21<br>21<br>21<br>21<br>22                                                                                           |
| <ul> <li>4 Confi</li> <li>4.1</li> <li>4.2</li> <li>4.3</li> <li>4.4</li> <li>4.4.3</li> <li>4.4.3</li> <li>4.4.4</li> <li>4.4.5</li> <li>4.4.6</li> </ul>                                                                                                    | Architecture   Application server   IBM Cognos Analytics   File system paths   File path to batch/executable files   File path to client definitions   File path to custom java classes   Oracle Client path to tnsnames.ora   Java Keystore path and name   Java Keystore password                                                                                                    | 15<br>19<br>20<br>21<br>21<br>21<br>21<br>22<br>22                                                                                     |
| <ul> <li>4 Confi</li> <li>4.1</li> <li>4.2</li> <li>4.3</li> <li>4.4</li> <li>4.4.3</li> <li>4.4.3</li> <li>4.4.4</li> <li>4.4.5</li> <li>4.4.6</li> <li>4.5</li> </ul>                                                                                                    | Architecture   Application server   IBM Cognos Analytics   File system paths                                                                                                    | 15<br>19<br>20<br>21<br>21<br>21<br>21<br>22<br>22<br>23                                                                               |
| <ul> <li>4 Confi</li> <li>4.1</li> <li>4.2</li> <li>4.3</li> <li>4.4</li> <li>4.4.1</li> <li>4.4.2</li> <li>4.4.3</li> <li>4.4.3</li> <li>4.4.5</li> <li>4.4.6</li> <li>4.5</li> <li>4.6</li> </ul>                                                                                                | iguration of all Apparo application servers   Architecture.   Application server   IBM Cognos Analytics   File system paths   File path to batch/executable files   File path to client definitions   File path to custom java classes   Oracle Client path to tnsnames.ora   Java Keystore path and name   Java Keystore password                                                                                                    | 15<br>19<br>20<br>21<br>21<br>21<br>21<br>22<br>22<br>23<br>24                                                                         |
| <ul> <li>4 Confi</li> <li>4.1</li> <li>4.2</li> <li>4.3</li> <li>4.4</li> <li>4.4.1</li> <li>4.4.2</li> <li>4.4.3</li> <li>4.4.3</li> <li>4.4.5</li> <li>4.4.6</li> <li>4.5</li> <li>4.6</li> <li>4.7</li> </ul>                                                                                   | iguration of all Apparo application servers   Architecture.   Application server   IBM Cognos Analytics   File system paths   File path to batch/executable files   File path to client definitions   File path to custom java classes   Oracle Client path to tnsnames.ora   Java Keystore path and name   Java Keystore password                                                                                                    | 15<br>19<br>20<br>21<br>21<br>21<br>21<br>22<br>22<br>23<br>24                                                                         |
| <ul> <li>4 Confi</li> <li>4.1</li> <li>4.2</li> <li>4.3</li> <li>4.4</li> <li>4.4.1</li> <li>4.4.2</li> <li>4.4.3</li> <li>4.4.4</li> <li>4.4.5</li> <li>4.4.6</li> <li>4.5</li> <li>4.6</li> <li>4.7</li> <li>4.8</li> </ul>                                                                      | iguration of all Apparo application servers   Architecture                                                                                                    | 15<br>19<br>20<br>21<br>21<br>21<br>21<br>21<br>22<br>22<br>23<br>24<br>24<br>25                                                       |
| <ul> <li>4 Confi</li> <li>4.1</li> <li>4.2</li> <li>4.3</li> <li>4.4</li> <li>4.4.1</li> <li>4.4.2</li> <li>4.4.3</li> <li>4.4.4</li> <li>4.4.5</li> <li>4.4.6</li> <li>4.5</li> <li>4.6</li> <li>4.7</li> <li>4.8</li> <li>5 Create</li> </ul>                                                    | iguration of all Apparo application servers   Architecture                                                                                                    | 15<br>19<br>20<br>21<br>21<br>21<br>21<br>22<br>22<br>23<br>24<br>24<br>24<br>25<br>26                                                 |
| <ul> <li>4 Confi</li> <li>4.1</li> <li>4.2</li> <li>4.3</li> <li>4.4</li> <li>4.4.1</li> <li>4.4.2</li> <li>4.4.3</li> <li>4.4.3</li> <li>4.4.4</li> <li>4.4.5</li> <li>4.4.6</li> <li>4.5</li> <li>4.6</li> <li>4.7</li> <li>4.8</li> <li>5 Creat</li> <li>6 Insta</li> </ul>                     | iguration of all Apparo application servers   Architecture.   Application server.   IBM Cognos Analytics.   File system paths   File path to batch/executable files   File path to client definitions   File path to custom java classes   Oracle Client path to tnsnames.ora   Java Keystore path and name   Java Keystore password   Web security system   Mail security system   License key   Ling the Apparo Designer entry in IBM Cognos portal   Illation of the Apparo gateway                                                                                                    | 15<br>19<br>20<br>21<br>21<br>21<br>21<br>22<br>22<br>22<br>23<br>24<br>24<br>24<br>24<br>25<br>26<br>31                               |
| <ul> <li>4 Confi</li> <li>4.1</li> <li>4.2</li> <li>4.3</li> <li>4.4</li> <li>4.4.1</li> <li>4.4.2</li> <li>4.4.3</li> <li>4.4.3</li> <li>4.4.5</li> <li>4.4.6</li> <li>4.5</li> <li>4.6</li> <li>4.7</li> <li>4.8</li> <li>5 Creat</li> <li>6 Instat</li> <li>6.1</li> </ul>                      | iguration of all Apparo application servers   Architecture.   Application server.   IBM Cognos Analytics.   File system paths   File path to batch/executable files   File path to client definitions   File path to client definitions   File path to custom java classes   Oracle Client path to tnsnames.ora   Java Keystore path and name   Java Keystore password   Web security system   Mail security system   License key   License agreement                                                                                                    | 15<br>19<br>20<br>21<br>21<br>21<br>21<br>21<br>22<br>22<br>23<br>24<br>24<br>24<br>24<br>24<br>24<br>24<br>23<br>24<br>23<br>24<br>23 |
| <ul> <li>4 Confi</li> <li>4.1</li> <li>4.2</li> <li>4.3</li> <li>4.4</li> <li>4.4.1</li> <li>4.4.2</li> <li>4.4.3</li> <li>4.4.4</li> <li>4.4.5</li> <li>4.4.6</li> <li>4.5</li> <li>4.6</li> <li>4.7</li> <li>4.8</li> <li>5 Creat</li> <li>6 Insta</li> <li>6.1</li> <li>6.2</li> </ul>          | iguration of all Apparo application serversArchitectureApplication serverApplication server                                                                                                    | 15<br>19<br>20<br>21<br>21<br>21<br>21<br>22<br>22<br>23<br>24<br>24<br>24<br>24<br>25<br>26<br>31<br>33<br>33                         |
| <ul> <li>4 Confi</li> <li>4.1</li> <li>4.2</li> <li>4.3</li> <li>4.4</li> <li>4.4.1</li> <li>4.4.2</li> <li>4.4.3</li> <li>4.4.4</li> <li>4.4.5</li> <li>4.4.6</li> <li>4.5</li> <li>4.6</li> <li>4.7</li> <li>4.8</li> <li>5 Creat</li> <li>6.1</li> <li>6.1</li> <li>6.2</li> <li>6.3</li> </ul> | iguration of all Apparo application serversArchitectureApplication serverApplication serverApplication of application of the Apparo gateway | 15<br>19<br>20<br>21<br>21<br>21<br>21<br>21<br>22<br>22<br>23<br>24<br>24<br>24<br>24<br>24<br>25<br>26<br>31<br>33<br>33<br>33       |

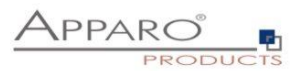

| 6.4                          | Carrying out the installation                                                                                                    | 35                     |
|------------------------------|----------------------------------------------------------------------------------------------------|------------------------|
| 6.5                          | Installation finish                                                                                                    | 35                     |
| 7 Conj                       | figuration of the Apparo gateway                                                                                                    | 36                     |
| 7.1                          | Architecture                                                                                                    | 39                     |
| 7.2                          | Apparo gateway                                                                                                    | 39                     |
| 7.3                          | Application Server                                                                                                    | 40                     |
| 7.4                          | IBM Cognos Analytics                                                                                                    | 40                     |
| <b>7.5</b><br>7.5.1<br>7.5.2 | Configuration of the Microsoft Internet Information Server (IIS) 7 and higher<br>Make configuration of IIS using script<br>Make configuration of IIS manually | <b> 41</b><br>45<br>46 |
| 7.6                          | Configuration of the Apache 2.4 web server                                                                                                    | 63                     |
| 7.7                          | Configuration of IHS (IBM web server)                                                                                                    | 65                     |
| 8 Insta                      | allation of clients                                                                                                    | 67                     |
| 9 Conj                       | figuration Manager using command line                                                                                                    | 70                     |
| 10 Im                        | nport/Export definitions using command line                                                                                                    | 71                     |
| 10.1                         | Exporting definitions                                                                                                    |                        |
| 10.2                         | Importing definitions                                                                                                    | 72                     |
| 11 TL                        | S/SSL in a Cognos environment                                                                                                    | 73                     |
| 12 Su                        | ipport                                                                                                    | 74                     |

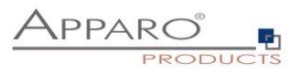

#### **1** Prior to Installation

Installing Apparo Fast Edit can be done in 1 hour if you prepare your environment.

Please be aware of the following points before starting installation:

#### **1.1 Hardware requirements**

- File system about 1 GB
- Main Memory about 2 GB

#### **1.2** Supported operating systems

• Windows 2008-2022 (64 bit only)

#### 1.3 Supported IBM Cognos Analytics versions

• All IBM Cognos Analytics 11 versions (with Cognos Gateway architecture only)

#### 1.4 Supported web servers

- MS Internet Information Server (IIS) version 7.0 and higher
- Apache 2.4
- IBM Web server (IHS)

#### 1.5 Supported Java version

- OpenJDK 11 (already in setup included)
- Oracle Java 11

#### **1.6 Supported security systems**

• All security systems that are currently in use for IBM Cognos Analytics

#### **1.7** Supported virtual environments

- VMware ESX, ESXi
- VMware Player
- VMs of AWS, Azure

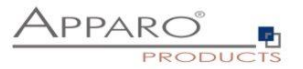

Apparo Fast Edit must be installed using a local Windows administrator account.

The Cognos Analytics Firewall (CAF) is supported too. It is possible to use standard settings or adding host name/domains into the list of valid domains.

IBM Cognos Analytics must be already installed and running.

The IBM Cognos Analytics Gateway must be already installed.

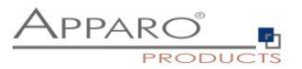

#### 1.8 Installation strategy

Following steps are necessary in this order:

| 0 | Database preparation for Apparo repository                            |
|---|-----------------------------------------------------------------------|
| 2 | Installation and configuration of all Apparo application servers      |
| 3 | Installation and configuration of Apparo gateway including web server |

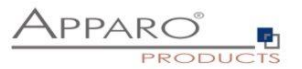

#### 1.9 Architecture

Possible Apparo Fast Edit architectures:

Single Instance, your existing IBM Cognos Analytics environment is installed on 1 one computer only - that's suitable for testing too. A "Single Instance" is useful for small Cognos environments or test systems. Multi Instance, one or more 2 Apparo application servers are installed on one or more hosts. A "Multi Instance" is useful for better performance and high availability.

This document is describing the installation and configuration process for a Multi Instance.

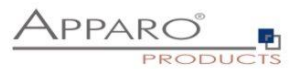

## Preparation

| 0 | <ul> <li>Preparation</li> <li>Analysing environment</li> <li>Creation of a database user for the Apparo repository</li> </ul>               |
|---|----------------------------------------------------------------------------------------------------|
| 2 | Installation of all Apparo application servers                                                                                              |
| 3 | <b>Configuration of all Apparo application servers</b><br>Configuration using the Apparo Configuration Manager                              |
| 4 | Creating the Apparo Designer entry in IBM Cognos portal                                                                                     |
| 5 | Installation of the Apparo gateway                                                                                                    |
| 6 | <b>Configuration of the Apparo gateway</b><br>Configuration the web server and the Apparo gateway using the<br>Apparo Configuration Manager |
| 7 | Installing clients                                                                                                    |

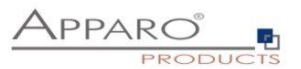

#### 2.1 Creation of a database user for the Apparo repository

Apparo Fast Edit requires a Database repository. In this repository all of your definitions are stored.

Following databases are supported:

- Oracle
- IBM DB/2 LUW
- MS SQL Server

This database user must be defined <u>before</u> starting the Apparo Fast Edit setup.

You can find a detail description in the document "Installation – creating database user".

#### Essential grants:

- The database user must be able to create database tables
- A Login with this user must be possible.

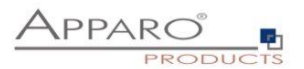

## 3 Installation of all Apparo application servers

| 0 | <ul> <li>Preparation</li> <li>Analysing environment</li> <li>Creation of a database user for the Apparo repository</li> </ul>               |
|---|----------------------------------------------------------------------------------------------------|
| 2 | Installation of all Apparo application servers                                                                                              |
| 3 | <b>Configuration of all Apparo application servers</b><br>Configuration using the Apparo Configuration Manager                              |
| 4 | Creating the Apparo Designer entry in IBM Cognos portal                                                                                     |
| 5 | Installation of the Apparo gateway                                                                                                    |
| 6 | <b>Configuration of the Apparo gateway</b><br>Configuration the web server and the Apparo gateway using the<br>Apparo Configuration Manager |
| 7 | Installing clients                                                                                                    |

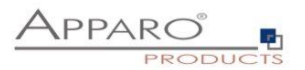

Start the Installation by starting the file

#### FastEdit3.3.0.x.yyy\_windows\_tomcat\_cognos\_analytics.exe

| 🐁 Setup - Apparo Fast Edit                                             |                               | — C         | ) ×      |
|------------------------------------------------------------------------|-------------------------------|-------------|----------|
| Welcome to the Apparo Fast Edit Setup Wizard                           |                               |             |          |
| This will install Apparo Fast Edit on your computer. The installation. | wizard will lead you step l   | by step thr | ough the |
| Click Next to continue, or Cancel to exit Setup.                       |                               |             |          |
| You can see a helpful installation movie on youtu                      | be with <u>clicking here.</u> |             |          |
|                                                                        |                               |             |          |
|                                                                        |                               |             |          |
|                                                                        |                               |             |          |
| Apparo                                                                 |                               |             |          |
|                                                                        | Ne                            | ext >       | Cancel   |

Confirm the beginning of the installation by clicking "Next".

#### 3.1 License agreement

| 🛃 Setup - Apparo Fast Edit                                                                                                    |                                                                           | -                                                     |                             | ×     |
|----------------------------------------------------------------------------------------------------|---------------------------------------------------------------------------|-------------------------------------------------------|-----------------------------|-------|
| License Agreement Please read the following important information before continuing.                                                                                                    | NPPA                                                                      |                                                       | )<br>DU                     | СТЗ   |
| Please read the following License Agreement. You must accept th<br>continuing with the installation.                                                                                                    | ne terms of t                                                             | nis agreem                                            | ent befo                    | re    |
| Copyright © Apparo Sueddeutschland GmbH                                                                                                    |                                                                           |                                                       |                             | ^     |
| CONTENTS: This software product ("Software") consists of trade<br>property belonging to, or licensed by, Apparo Süddeutschland Gr<br>("Medium") and related user documentation ("Related Document<br>TITLE: Ownership of the Software and any related trademark, tr<br>and will remain, the exclusive property of Apparo Süddeutschland | e secrets and<br>nbH, residing<br>tation").<br>ade secret o<br>d GmbH and | intellectu<br>on this m<br>r copyright<br>its licenso | al<br>edium<br>tare,<br>rs. | *     |
| <ul> <li>I accept the agreement</li> </ul>                                                                                                    |                                                                           |                                                       |                             |       |
| $\bigcirc$ I do not accept the agreement                                                                                                    |                                                                           |                                                       |                             |       |
| Apparo                                                                                                    |                                                                           |                                                       |                             |       |
|                                                                                                    | < Back                                                                    | Next >                                                | Ca                          | incel |

Read and confirm the license agreement by clicking "Next".

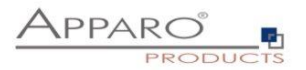

#### 3.2 Selecting the architecture

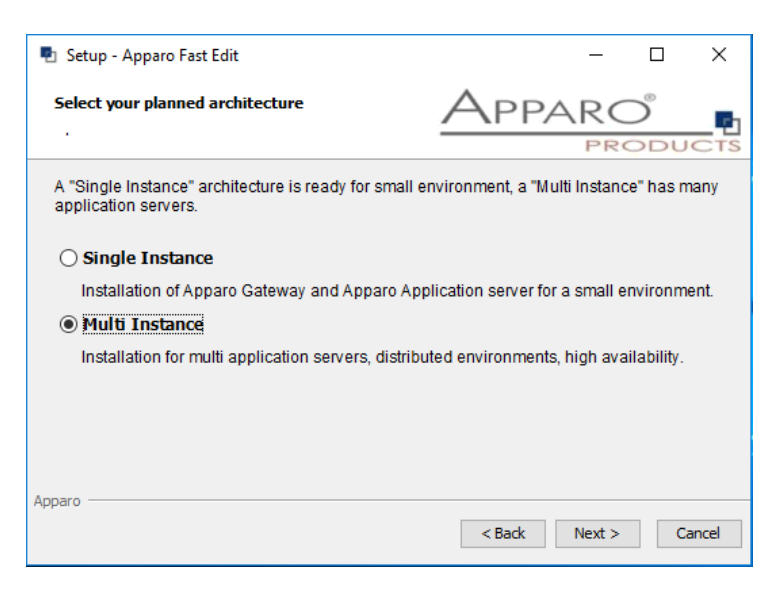

Select "Multi Instance" and choose "Next>".

| 🛃 Setup - Apparo Fast Edit                                                                                        |                                         | 17 <u></u> 7      |           | Х   |
|----------------------------------------------------------------------------------------------------|-----------------------------------------|-------------------|-----------|-----|
| Select Apparo Fast Edit module for installation                                                                   | App                                     |                   | )<br>Odu  | CTS |
| Apparo Fast Edit contains 2 different modules:                                                                    |                                         |                   |           |     |
| The "Apparo Gateway" must be installed parallel to the IE<br>That means the IBM Cognos Analytics environment must | BM Cognos Gatewa<br>already use the IBI | ay.<br>M Cognos G | ateway.   |     |
| The "Apparo Application Server" can be installed on diffe                                                         | erent servers for b                     | etter load ba     | alancing. |     |
| $\bigcirc$ Apparo Gateway parallel to the existing (                                                              | Cognos Gatewa                           | ay                |           |     |
| Apparo Application Server                                                                                         |                                         |                   |           |     |
|                                                                                                    |                                         |                   |           |     |
|                                                                                                    |                                         |                   |           |     |
|                                                                                                    |                                         |                   |           |     |
| Apparo                                                                                                    |                                         |                   |           |     |

Please select "Apparo Application Server " and choose "Next>".

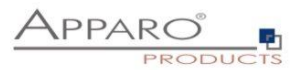

| 3.3 Defining the start menu folder and target file | e directory |
|----------------------------------------------------|-------------|
|----------------------------------------------------|-------------|

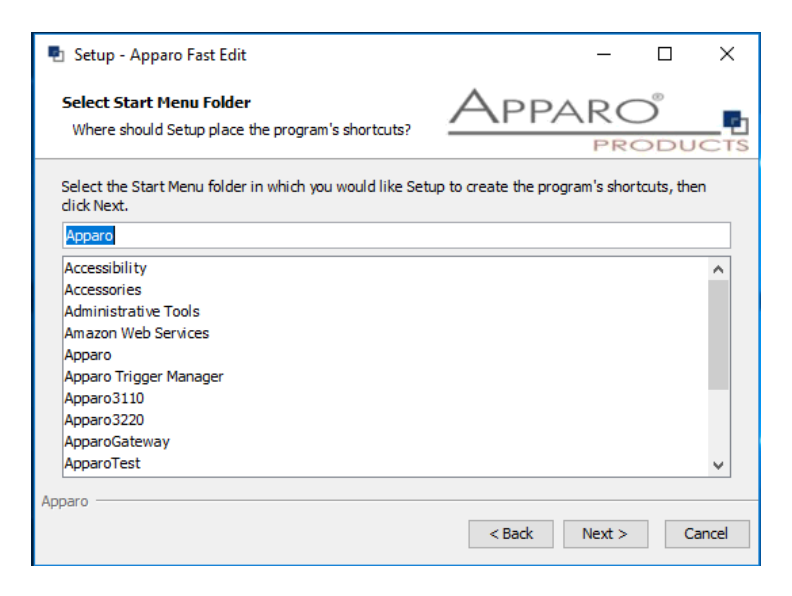

| 📱 Setup - Apparo Fast Edit                                                  | - 🗆 X                           |
|-----------------------------------------------------------------------------|---------------------------------|
| Select Destination Directory<br>Where should Apparo Fast Edit be installed? | Apparo <sup>®</sup><br>Products |
| Select the folder where you would like Apparo Fast Edit to be i             | nstalled, then dick Next.       |
| C:\Program Files\Apparo                                                     | Browse                          |
| Required disk space: 1,978 MB<br>Free disk space: 5,845 MB                  |                                 |
| Apparo                                                                      | < Back Next > Cancel            |

Please define folder and path and choose "Next >".

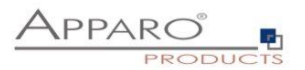

#### 3.4 Carrying out the installation

Finally the installation of Apparo Fast Edit with the selected architecture will start. After that this installation must be configured with the **Apparo Configuration Manager**.

| 🔹 Setup - Apparo Fast Edit                                                           |      | — |   | ×     |
|--------------------------------------------------------------------------------------|------|---|---|-------|
| Installing<br>Please wait while Setup installs Apparo Fast Edit on<br>your computer. | Appa |   |   | Стя   |
| Extracting files<br>tomcat/webapps/KFE/WEB-INF/faces-navigation.xml                  |      |   |   |       |
|                                                                                      |      |   |   |       |
|                                                                                      |      |   |   |       |
|                                                                                      |      |   |   |       |
| Apparo                                                                               |      |   |   |       |
|                                                                                      |      |   | C | ancel |

#### 3.5 Installation finish

| 🛃 Setup - Apparo Fast Edit | – 🗆 X                                                                                                    |
|----------------------------|----------------------------------------------------------------------------------------------------|
|                            | Completing the Apparo Fast Edit Setup Wizard                                                                                                    |
|                            | Setup has finished installing Apparo Fast Edit on your computer. The application may be launched by selecting the installed icons.<br>Click Finish to exit Setup.<br>After this installation it is necessary to configurate this installation with the Apparo Configuration Manager.<br>You can see a helpful installation & configuration movie on youtube with clicking here. |
|                            | Finish                                                                                                    |

Now it's time to configure the installation with the Apparo Configuration Manager.

Click "Finish" for completing the installation and to start the configuration.

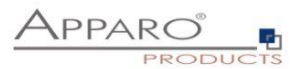

## 4 Configuration of all Apparo application servers

| 0 | <ul> <li>Preparation</li> <li>Analysing environment</li> <li>Creation of a database user for the Apparo repository</li> </ul>               |
|---|----------------------------------------------------------------------------------------------------|
| 2 | Installation of all Apparo application servers                                                                                              |
| 3 | <b>Configuration of all Apparo application servers</b><br>Configuration using the Apparo Configuration Manager                              |
| 4 | Creating the Apparo Designer entry in IBM Cognos portal                                                                                     |
| 5 | Installation of the Apparo gateway                                                                                                    |
| 6 | <b>Configuration of the Apparo gateway</b><br>Configuration the web server and the Apparo gateway using the<br>Apparo Configuration Manager |
| 7 | Installing clients                                                                                                    |

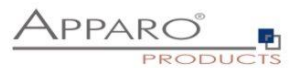

With the **Apparo Configuration Manager** you are able to configure the already installed Apparo application server.

| Apparo Configuration Manag                                                                                                    | er 3.755                                                                                                    |                                                            | - | × |
|----------------------------------------------------------------------------------------------------|----------------------------------------------------------------------------------------------------|------------------------------------------------------------|---|---|
| File Windows Services                                                                                                    |                                                                                                    |                                                            |   |   |
| 🗄 🔚 Save 💿 Test Configurat                                                                                                    | on 🔇 Start Apparo 🕕 Show Application server Log                                                                                                    |                                                            |   |   |
| Configuration                                                                                                    | Name                                                                                                    | Value                                                      |   |   |
| <ul> <li>Architecture</li> <li>Application server</li> <li>IBM Cognos Analytics</li> <li>File system paths</li> <li>Web security system</li> <li>eMail security system</li> <li>Repository</li> <li>License key</li> </ul> | Architecture type                                                                                                    | Multi instance / Application server (IBM Cognos Analytics) |   |   |
|                                                                                                    | Welcome to the Apparo Configuration Manager!<br>With this tool you can make the configuration of an alrea<br>You can run the Configuration Manager directly after ins<br>if you select the Configuration Manager entry in the start         | ady installed Apparo Fast Edit.<br>tallation or<br>menu.   |   | ^ |
|                                                                                                    | Save button:<br>Saving your settings into configuration_32.xml file<br>Test Configuration button:<br>Testing all settings - You will get a success message o<br>a list of errors after the tests are finished.<br>Start Annaro Edit button: | r                                                          |   | ~ |

The settings are grouped into chapters (left side).

For each setting you can read a helpful description text in the yellow box.

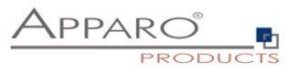

#### To do list:

| 0 | Define all settings                                                                      |
|---|------------------------------------------------------------------------------------------|
|   |                                                                                          |
| 2 | Press the "Test Configuration" button for testing all settings                           |
|   |                                                                                          |
| 3 | Press the <u>"Start Apparo</u> " button for starting the application server              |
|   |                                                                                          |
| 4 | You can see the log file of the application server with pressing <u>"Show Log</u> "      |
|   | If the application server is running then you can see in the log:                        |
|   | 2023-11-07 02:37:41,831 INFO com                                                         |
|   | ······································                                                   |
|   | + Apparo Fast Edit 3.3.0.y (Build nnn) was successfully started at 07.11.2023 02:37:41 + |
|   | ***************************************                                                  |
|   |                                                                                          |

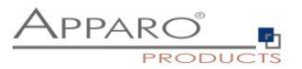

Test of an Apparo application servers without using an Apparo gateway:

http://<applicationserver:<startport>/apparo/pages/apptest.xhtml

Example: http://server1:18000/apparo/pages/apptest.xhtml

With this URL you can test if the Apparo application server is running fine or has problems.

Output:

| Applikationsstatus          |          |
|-----------------------------|----------|
| Apparo 3.3.0.0 (build: 900) | )        |
| Repository connection       |          |
| Repository content          | ⊘        |
| IBM Cognos connection       | <b>O</b> |
| Test done in 61 ms.         |          |
|                             |          |

The configuration of Apparo Fast Edit is stored in file configuration.xml in file directory [APPARO\_HOME]\FastEdit\cm .

If you plan a parallel/cluster system then it's sometimes comfortable to copy this file into the target system.

If you open the Apparo Configuration Manager then you will see the same configuration settings like of your source system and it's possible to change it comfortable.

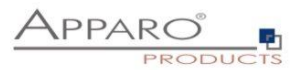

#### 4.1 Architecture

In this section of the Configuration Managers you can find the selected Apparo architecture. This architecture was defined at installation time and is not changeable now.

| Apparo Configuration Manager<br>File Windows Services                                                                                                    | er 3.755                                                                                                    | -                                                                                                    | × |
|----------------------------------------------------------------------------------------------------|----------------------------------------------------------------------------------------------------|----------------------------------------------------------------------------------------------------|---|
| 🔛 Save 💿 Test Configurati                                                                                                    | on 🜔 Start Apparo 🕕 Show Application server Lo                                                                                                    | a de la companya de la companya de la companya de la companya de la companya de la companya de la companya de l |   |
| Configuration Configuration Configuration Configuration Configuration File system paths Configuration Configuration Configuratio | Name<br>Architecture type                                                                                                    | Value<br>Multi instance / Application server (IBM Cognos Analytics)                                             |   |
|                                                                                                    | Welcome to the Apparo Configuration Manager!<br>With this tool you can make the configuration of an ai<br>You can un the Configuration Manager directly after<br>if you select the Configuration Manager entry in the s<br>Save buttor:<br>Saving your settings into configuration_32.xml file<br>Test Configuration buttor:<br>Testing all settings - You will get a success message<br>a list of errors after the tests are finished.<br>Creat Secons Charlest under | ready installed Apparo Fast Edit.<br>nstallation or<br>art menu.<br>e or                                        |   |

#### 4.2 Application server

#### Settings for the application server:

| Apparo Configuration Manag | jer 3.755                                                                                                    |                                                            | - | × |
|----------------------------|----------------------------------------------------------------------------------------------------|------------------------------------------------------------|---|---|
| File Windows Services      |                                                                                                    |                                                            |   |   |
| 🔡 Save 💿 Test Configurat   | ion 🔇 Start Apparo 🕕 Show Application server Log                                                                    |                                                            |   |   |
| E Configuration            | Name                                                                                                    | Value                                                      |   |   |
| Architecture               | Hostname                                                                                                    | supp-ca-afe32.sad.com                                      |   |   |
| Application server         | Tomcat start port                                                                                                   | 18000                                                      |   |   |
| IBM Cognos Analytics       | Tomcat connector port                                                                                               | 9800                                                       |   |   |
| File system paths          | Server id                                                                                                    | 1                                                          |   |   |
| Web security system        | Apparo URL Folder                                                                                                   | apparo                                                     |   |   |
| 🗐 eMail security system    | Logging Level                                                                                                    | Normal                                                     |   |   |
| Repository                 | Show error messages                                                                                                 | yes                                                        |   |   |
| ill License key            | Filter away Javascript commands from user input (XSS)                                                               | no                                                         |   |   |
|                            | Maximum main memory usage in MB                                                                                     | 2048                                                       |   |   |
|                            | Windows service user name                                                                                           | <use default="" system="" the="" user="" windows=""></use> |   |   |
|                            | Windows service user password                                                                                       | <use default="" system="" the="" user="" windows=""></use> |   |   |
|                            | Session timeout in minutes                                                                                          | 60                                                         |   |   |
|                            | Runtime form timeout in minutes                                                                                     | 30                                                         |   |   |
|                            | Runtime ping period in seconds                                                                                      | 24                                                         |   |   |
|                            | Max count of missed runtime pings                                                                                   | 5                                                          |   |   |
|                            | Font-family of overriding font                                                                                      | <click define="" here="" setting="" this="" to=""></click> |   |   |
|                            |                                                                                                    |                                                            |   |   |
|                            | Each Apparo installation has at least 1 application serve<br>That's a Apache Tomcat installation that is communicat | и.<br>ng directly with the Apparo Gateway.                 |   |   |

The setting **Server ID** is important in a multi-application environment. Each application server has an unique ID starting with 1, then 2,3,4...

This Server ID must be used later in the Apparo gateway settings too.

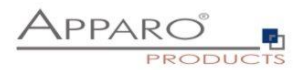

#### 4.3 IBM Cognos Analytics

Settings for the already installed Cognos environment:

| n Apparo Configuration Manager 3.755 |                                            |                           | -                            | ×                  |        |
|--------------------------------------|--------------------------------------------|---------------------------|------------------------------|--------------------|--------|
| File Windows Services                |                                            |                           |                              |                    |        |
| 🔡 Save 🌀 Test Configurati            | ion 🚺 Start Apparo 🕕 Show Applica          | tion server Log           |                              |                    |        |
| E Configuration                      | Name                                       |                           | Value                        |                    |        |
| Architecture                         | Cognos Analytics version                   | IBM Cogn                  | nos Analytics 11             |                    |        |
| Application server                   | Cognos Analytics internal dispatcher U     | RL http://sup             | p-ca-afe32.sad.com:9300/p2p  | d/servlet/dispatch |        |
| IBM Cognos Analytics                 | Cognos Analytics Gateway URL               | libmcogn                  | os/bi/v1                     |                    |        |
| ill File system paths                | Cognos Analytics Gateway home direc        | c:\Program                | m Files\ibm\cognos\analytics |                    | select |
| ill Web security system              |                                            |                           |                              |                    |        |
| ill eMail security system            |                                            |                           |                              |                    |        |
| Repository                           |                                            |                           |                              |                    |        |
| License key                          |                                            |                           |                              |                    |        |
|                                      |                                            |                           |                              |                    |        |
|                                      |                                            |                           |                              |                    |        |
|                                      |                                            |                           |                              |                    |        |
|                                      |                                            |                           |                              |                    |        |
|                                      |                                            |                           |                              |                    |        |
|                                      |                                            |                           |                              |                    |        |
|                                      |                                            |                           |                              |                    |        |
|                                      |                                            |                           |                              |                    |        |
|                                      |                                            |                           |                              |                    |        |
|                                      |                                            |                           |                              |                    |        |
|                                      |                                            | Create Apparo Designer    | entry into IBM Cognos Portal |                    |        |
|                                      | All definitions for your already installed | and running IBM Cognos Ar | nalytics environment.        |                    |        |
|                                      |                                            |                           |                              |                    |        |
|                                      |                                            |                           |                              |                    |        |
|                                      |                                            |                           |                              |                    |        |
|                                      |                                            |                           |                              |                    |        |
|                                      |                                            |                           |                              |                    |        |
|                                      |                                            |                           |                              |                    |        |
|                                      |                                            |                           |                              |                    |        |
|                                      |                                            |                           |                              |                    |        |

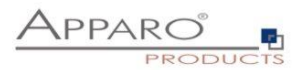

#### 4.4 File system paths

With the file systems paths you can define the place for storing batch files that can be called from a Business Case, Java test classes for data quality checks, path to the client definitions, Oracle client and Java keystore for certificates.

| 🗁 Configuration         | Name                                              | Value                                            |        |
|-------------------------|---------------------------------------------------|--------------------------------------------------|--------|
| 🗐 Architecture          | File path to batch/executeable files              | /usr/local/Apparo/FastEdit/user_scripts          | select |
| Application server      | File path to client definitions                   | /usr/local/Apparo/FastEdit/clients               | select |
| 📒 File system paths     | File path to custom java classes                  | /usr/local/Apparo/FastEdit/user_scripts          | select |
| 🗐 Web security system   | Oracle Client path to tnsnames.ora                | \$ORACLE_HOME/network/admin                      | select |
| 📒 eMail security system | Java Keystore path and name                       | /usr/lib/jvm/java-1.8.0/jre/lib/security/cacerts | select |
| 🗐 Repository            | Java Keystore password                            | ***                                              |        |
| 🖆 License key           |                                                   |                                                  |        |
|                         |                                                   |                                                  |        |
|                         |                                                   |                                                  |        |
|                         |                                                   |                                                  |        |
|                         |                                                   |                                                  |        |
|                         |                                                   |                                                  |        |
|                         |                                                   |                                                  |        |
|                         | 5<br>5                                            |                                                  |        |
|                         |                                                   |                                                  |        |
|                         |                                                   |                                                  |        |
|                         |                                                   |                                                  |        |
|                         |                                                   |                                                  |        |
|                         | The file system paths are used for executing of s | scripts and java testing classes.                |        |
|                         |                                                   |                                                  |        |
|                         |                                                   |                                                  |        |

#### 4.4.1 File path to batch/executable files

It is possible to call executable files, scripts, batch files, javascript files etc. in a Business Case. The Apparo system wide file directory is defined here. Every Business Case of every client can access this file directory.

Each client has an own user\_scripts file directory that is accessible for Business Cases of this client **only**. You can find this file directory in the file directory of the client in the clients file directory.

#### 4.4.2 File path to client definitions

Client depending CSS files and icons are stored in the clients file directory. In a cluster environment all Apparo instances must be able to access this file directory.

#### 4.4.3 File path to custom java classes

It is possible to call Java classes in a Business Case. The Apparo system wide file directory is defined here. Every Business Case of every client can access this file directory.

#### 4.4.4 Oracle Client path to thsnames.ora

If you want to use an Oracle Client that is installed server-side then you must define the path to the used tnsnames.ora file.

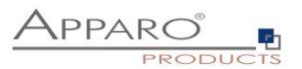

#### 4.4.5 Java Keystore path and name

If you want to use TLS/SSL connections to other servers like application servers, databases or LDAP/Active Directory servers and the certificate is not public available then you must add your certificates into the Java machine that is used for Apparo.

The certificates are stored in [JAVA\_HOME]\lib\security\cacerts

You can import your certificate with following command. In this example Apparo is installed in "C:\Program Files\Apparo", the certificate file has the name "C:\myCertificate.crt" and the default password of the key store is "changeit".

"C:\Program Files\Apparo\FastEdit\OpenJDK\bin\keytool" -importcert -file C:\myCertificate.crt -alias my.company.com -keystore " C:\Program Files\Apparo\FastEdit\OpenJDK\lib\security\cacerts" -storepass changeit

After that you must restart the Apparo Configuration Manager again.

#### 4.4.6 Java Keystore password

The Java key store is secured with a password. Default password is "changeit".

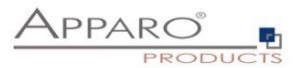

#### 4.5 Web security system

| Configuration         | Name                                   | Value                                                      |
|-----------------------|----------------------------------------|------------------------------------------------------------|
| Architecture          | Web security groups for administrators | <click define="" here="" setting="" this="" to=""></click> |
| Application server    |                                        |                                                            |
| IBM Cognos Analytics  |                                        |                                                            |
| File system paths     |                                        |                                                            |
| 📒 Web security system |                                        |                                                            |
| eMail security system |                                        |                                                            |
| Repository            |                                        |                                                            |
| License key           |                                        |                                                            |
|                       |                                        |                                                            |
|                       |                                        |                                                            |
|                       |                                        |                                                            |

If a user is member of the security group that is here defined then this user has **full access** and can see and change the content of all clients in the Apparo Designer.

If this setting remains **empty** then everybody has **full access**.

Apparo has access to the Cognos Analytics security system and therefore knowing all groups.

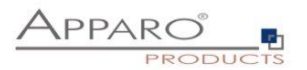

#### 4.6 Mail security system

#### This security system in used by Business Cases of type "eMail Import Business Cases"

| Apparo Configuration Manager 3.755 |                                                   |                                           |       |  | × |
|------------------------------------|---------------------------------------------------|-------------------------------------------|-------|--|---|
| File Windows Services              |                                                   |                                           |       |  |   |
| 🔡 Save 💿 Test Configurati          | ion 🚺 Start Apparo 🕕 Show Application ser         | verLog                                    |       |  |   |
| Seconfiguration                    | Name                                              |                                           | Value |  |   |
| Architecture                       | eMail security system                             | None                                      |       |  |   |
| Application server                 |                                                   |                                           |       |  |   |
| IBM Cognos Analytics               |                                                   |                                           |       |  |   |
| 🗐 File system paths                |                                                   |                                           |       |  |   |
| 🗐 Web security system              |                                                   |                                           |       |  |   |
| 📒 eMail security system            |                                                   |                                           |       |  |   |
| Repository                         |                                                   |                                           |       |  |   |
| 📶 License key                      |                                                   |                                           |       |  |   |
|                                    |                                                   |                                           |       |  |   |
|                                    |                                                   |                                           |       |  |   |
|                                    |                                                   |                                           |       |  |   |
|                                    |                                                   |                                           |       |  |   |
|                                    |                                                   |                                           |       |  |   |
|                                    |                                                   |                                           |       |  |   |
|                                    |                                                   |                                           |       |  |   |
|                                    |                                                   |                                           |       |  |   |
|                                    |                                                   |                                           |       |  |   |
|                                    |                                                   |                                           |       |  |   |
|                                    | Security settings for verifying security groups u | sed by eMail Import Business Cases.       |       |  |   |
|                                    | If there is a web security system specified, it w | ill be used for the eMail security.       |       |  |   |
|                                    | macmeans all Excerimport Business Cases           | (EIBC) can use this security system only. |       |  |   |
|                                    | All other Business Case types are using not the   | e security system that is defined here.   |       |  |   |
|                                    |                                                   |                                           |       |  |   |
|                                    |                                                   |                                           |       |  |   |
|                                    |                                                   |                                           |       |  |   |
|                                    |                                                   |                                           |       |  |   |
|                                    |                                                   |                                           |       |  |   |
|                                    |                                                   |                                           |       |  |   |

#### 4.7 Repository

The database connection to the Apparo repository:

| 💀 Apparo Configuration Manager 3.755 |                                                                                                    |                                  |     |  | $\times$ |
|--------------------------------------|----------------------------------------------------------------------------------------------------|----------------------------------|-----|--|----------|
| File Windows Services                |                                                                                                    |                                  |     |  |          |
| 🗟 🔚 Save 🌀 Test Configurati          | on 🚯 Start Apparo 🕕 Show Application server Log                                                               |                                  |     |  |          |
| E Configuration                      | Name                                                                                                    | Val                              | lue |  |          |
| Architecture                         | Database connection                                                                                           | Internal database                |     |  |          |
| Application server                   |                                                                                                    |                                  |     |  |          |
| IBM Cognos Analytics                 |                                                                                                    |                                  |     |  |          |
| Web security system                  |                                                                                                    |                                  |     |  |          |
| eMail security system                |                                                                                                    |                                  |     |  |          |
| Repository                           |                                                                                                    |                                  |     |  |          |
| License key                          |                                                                                                    |                                  |     |  |          |
|                                      |                                                                                                    |                                  |     |  |          |
|                                      |                                                                                                    |                                  |     |  |          |
|                                      |                                                                                                    |                                  |     |  |          |
|                                      |                                                                                                    |                                  |     |  |          |
|                                      |                                                                                                    |                                  |     |  |          |
|                                      |                                                                                                    |                                  |     |  |          |
|                                      |                                                                                                    |                                  |     |  |          |
|                                      |                                                                                                    |                                  |     |  |          |
|                                      |                                                                                                    |                                  |     |  |          |
|                                      |                                                                                                    |                                  |     |  |          |
|                                      | The Apparo Repository is necessary to store all of your<br>all database connections and so on.                | definitions, all business cases, |     |  | Â        |
|                                      | The repository contains many database tables.<br>These objects are created automatically after first progr    | am start.                        |     |  |          |
|                                      |                                                                                                    |                                  |     |  |          |
|                                      | Before Apparo ist starting the first time the suitable data<br>all necessary rights must be already existing. | abase user with                  |     |  |          |
|                                      |                                                                                                    |                                  |     |  |          |
|                                      | The creation of this user must be done manually.                                                              |                                  |     |  |          |
|                                      | Therefore it's necessary to define this database user for                                                     | r the repository now.            |     |  |          |
|                                      | rou can find a PDF document "Database preparation" i                                                          | n the setup file.                |     |  | ~        |

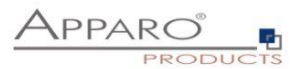

#### 4.8 License key

In this section you can add & change the license key. This key is necessary to run Apparo Fast Edit.

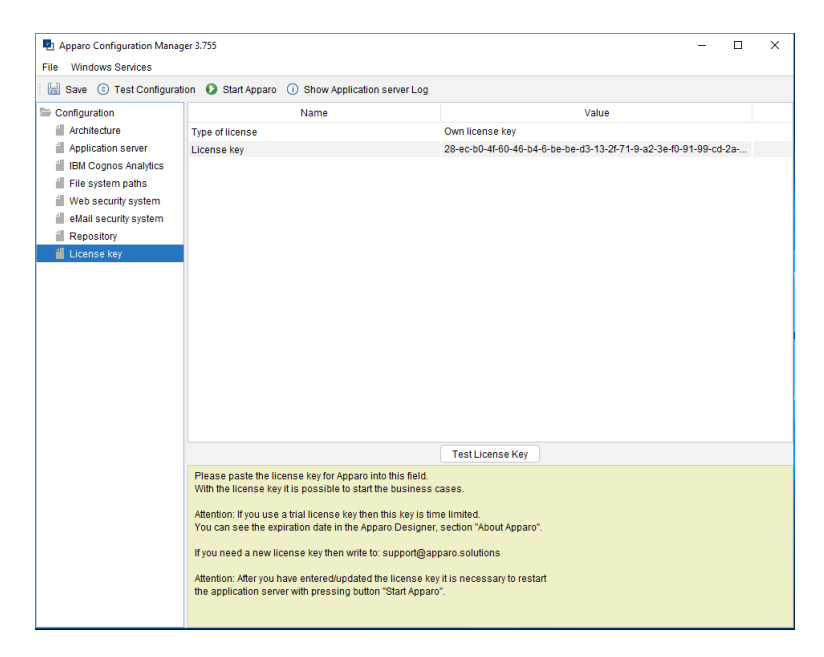

To complete the installation, you can save and test the configuration. If everything is OK, please start the server by clicking the button 'Start Apparo'. This button is deploying the configuration and starting the server.

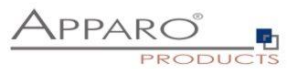

## 5 Creating the Apparo Designer entry in IBM Cognos portal

| 0 | Preparation                                                                                                    |
|---|----------------------------------------------------------------------------------------------------|
|   | <ul> <li>Analysing environment</li> <li>Creation of a database user for the Apparo repository</li> </ul>                                    |
| 2 | Installation of all Apparo application servers                                                                                              |
| 3 | <b>Configuration of all Apparo application servers</b><br>Configuration using the Apparo Configuration Manager                              |
| 4 | Creating the Apparo Designer entry in IBM Cognos portal                                                                                     |
| 5 | Installation of the Apparo gateway                                                                                                    |
| 6 | <b>Configuration of the Apparo gateway</b><br>Configuration the web server and the Apparo gateway using the<br>Apparo Configuration Manager |
| 7 | Installing clients                                                                                                    |

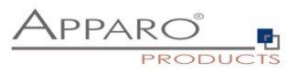

## Possibility #1

The portal entry for starting the Apparo Designer can be created with the Configuration Manager:

| Apparo Configuration Manag | ger 3.755                                  |                                                     | — C                | ×      |
|----------------------------|--------------------------------------------|-----------------------------------------------------|--------------------|--------|
| Save () Test Configurat    | ion 🜔 Start Apparo 🕕 Show Applica          | tion server Log                                     |                    |        |
| Configuration              | Name                                       | Value                                               |                    |        |
| Architecture               | Cognos Analytics version                   | IBM Cognos Analytics 11                             |                    |        |
| Application server         | Cognos Analytics internal dispatcher U     | RL http://supp-ca-afe32.sad.com:9300/p2pd           | d/servlet/dispatch |        |
| IBM Cognos Analytics       | Cognos Analytics Gateway URL               | /ibmcognos/bi/v1                                    |                    |        |
| File system paths          | Cognos Analytics Gateway home direct       | c:\Program Files\ibm\cognos\analytics               |                    | select |
| 📹 Web security system      |                                            |                                                     |                    |        |
| 📹 eMail security system    |                                            |                                                     |                    |        |
| Repository                 |                                            |                                                     |                    |        |
| License key                |                                            |                                                     |                    |        |
|                            |                                            |                                                     |                    |        |
|                            |                                            |                                                     |                    |        |
|                            |                                            |                                                     |                    |        |
|                            |                                            |                                                     |                    |        |
|                            |                                            |                                                     |                    |        |
|                            |                                            |                                                     |                    |        |
|                            |                                            |                                                     |                    |        |
|                            |                                            |                                                     |                    |        |
|                            |                                            |                                                     |                    |        |
|                            |                                            |                                                     |                    |        |
|                            |                                            | Create Apparo Designer entry into IBM Cognos Portal |                    |        |
|                            | All definitions for your already installed | and running IBM Cognos Analytics environment.       |                    |        |
|                            |                                            |                                                     |                    |        |
|                            |                                            |                                                     |                    |        |
|                            |                                            |                                                     |                    |        |
|                            |                                            |                                                     |                    |        |
|                            |                                            |                                                     |                    |        |
|                            |                                            |                                                     |                    |        |
|                            |                                            |                                                     |                    |        |
|                            |                                            |                                                     |                    |        |

Click the Button 'Create Apparo Designer entry into IBM Cognos Portal

#### Please take the "Namespace ID":

| Explorer                | AD - Namespace - Resource Prope     | erties             |
|-------------------------|-------------------------------------|--------------------|
| Local Configuration     | Name                                | Value              |
| 🖨 🔚 Environment         | Туре                                | Active Directory   |
| Configuration Group     | * Namespace ID                      | ID_Name            |
| 🖨 🕼 Logging             | * Host and port                     | hostname:portnumbe |
| File                    | Time out in seconds                 | -1                 |
| 🖨 🛅 IBM Cognos services | Size limit                          | -1                 |
| IBM Cognos              | Binding credentials                 | **********         |
| Portal Services         | Application Tier Components sAMAcco |                    |
| - E Security            | DQM Service Principal Name          |                    |
| - C Authentication      | Multitenancy                        |                    |
| Cognos                  | Tenant ID Mapping                   |                    |
| AD AD                   | Tenant Bounding Set Mapping         |                    |
| Cryptography            | * Selectable for authentication?    | True               |

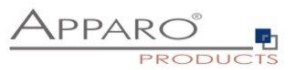

In the next step you will be asked to enter your credentials:

| Create Apparo Designer entry into IBM Cognos Portal |                                              |      |
|-----------------------------------------------------|----------------------------------------------|------|
| Ente                                                | er your credentials for IBM Cognos Analytics |      |
| Namespace ID                                        | AD                                           |      |
| Login                                               | Administrator                                |      |
| Password                                            | •••••                                        |      |
|                                                     |                                              |      |
|                                                     |                                              |      |
|                                                     |                                              |      |
|                                                     |                                              |      |
|                                                     | ОК Са                                        | ncel |

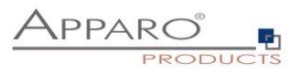

 $\times$ Create Apparo Designer entry into IBM Cognos Portal Select portal folder in that the new entry must be stored Available Cognos Analytics folders 늘 Apparo Tutorials > Cognos Samples Demonstration Apparo & Cognos Analytics > Apparo University - learning Cognos Analytics Step 01 - Commenting & file attachments Step 02 - Commenting with history > 🖿 Step 04 - Dashboard & Workflow Step 05 - Scripts & procedures > 🖿 Step 06 - Excel export & import Step 07 - Data Quality Create Apparo Designer entry Cancel

Select the desired target folder and click 'Create Apparo Designer entry'

You can see this new entry in the Cognos portal:

| O Search         | Apparo Fast Edit  | +        | All content |
|------------------|-------------------|----------|-------------|
| My content       | Name ^            | Modified | Owner       |
| 🗔 Team content 🍥 | P Apparo Designer | 2.6.2016 | Unknown     |
| Recent           | subfolder         | 3.6.2016 | Anonym      |
|                  |                   |          |             |

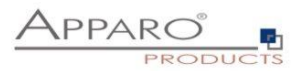

#### Possibility #2

Starting with CA 11.0.10 you can define hyperlinks manually:

Please copy

## /ibmcognos/bi/v1/apparoDesigner.html

... and create a new entry in a team content folder, e.g. "Apparo":

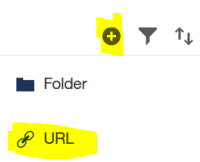

Press the + icon and select URL.

Enter name and URL:

| Create URL                                   |             |           |                |
|----------------------------------------------|-------------|-----------|----------------|
| Specify a name and URL. C<br>and screen tip. | Optionally, | specify a | description    |
| Name<br>Apparo Designer                      |             |           |                |
| Description                                  |             |           |                |
| Add a description                            |             |           |                |
| Screen tip                                   |             |           |                |
| Add a screen tip                             |             |           |                |
| URL<br>/ibmcognos/bi/v1/apparoE              | )esigner.h  | tml       |                |
|                                              | ١           | /iew acce | ptable domains |
| Location                                     |             |           |                |
| Team content > Apparo                        |             |           |                |
|                                              |             |           |                |
|                                              |             |           |                |
|                                              |             |           |                |
|                                              | C           | Ж         | Cancel         |

Press OK button.

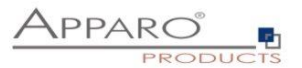

## 6 Installation of the Apparo gateway

| 0 | Preparation                                                  |
|---|--------------------------------------------------------------|
| - | Analysing environment                                        |
|   | Creation of a <b>database user</b> for the Apparo repository |
|   |                                                              |
| 2 | Installation of all Apparo application servers               |
|   |                                                              |
| 3 | Configuration of all Apparo application servers              |
| - | Configuration using the Apparo Configuration Manager         |
| 4 | Creating the Apparo Designer entry in IBM Cognos portal      |
| 5 | Installation of the Apparo gateway                           |
|   |                                                              |
| 6 | Configuration of the Apparo gateway                          |
|   | Apparo Configuration Manager                                 |
| 7 | Installing clients                                           |
|   |                                                              |

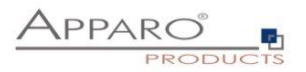

Start the Installation by executing the file:

#### FastEdit3.3.0.x.yyy\_windows\_tomcat\_cognos\_analytics.exe

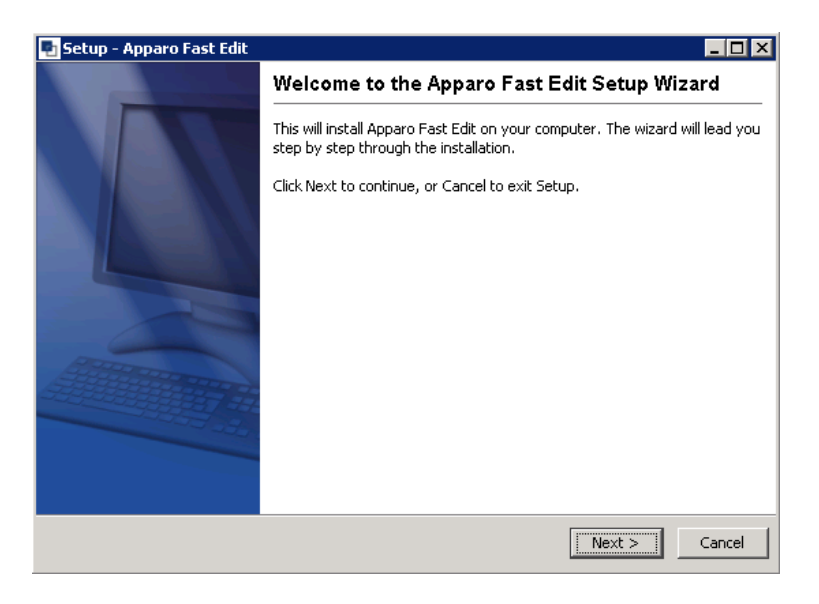

Confirm the beginning of the installation by clicking "Next".

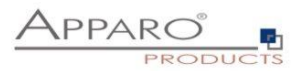

#### 6.1 License agreement

| 9 Setup - Apparo Fast Edit                                                                                                    |                                                                                                    | _ 🗆 ×  |
|----------------------------------------------------------------------------------------------------|----------------------------------------------------------------------------------------------------|--------|
| License Agreement<br>Please read the following important information before<br>continuing.                                                                                                    | APPARO                                                                                                    |        |
| Please read the following License Agreement. You must a continuing with the installation.                                                                                                    | accept the terms of this agreement befo                                                                                                    | ore    |
| Copyright © Apparo Sueddeutschland GmbH<br>CONTENTS: This software product ("Software") consist<br>property belonging to, or licensed by, Apparo Süddeuts<br>("Medium") and related user documentation ("Related D<br>TITLE: Ownership of the Software and any related trac<br>and will remain, the exclusive property of Apparo Südde | s of trade secrets and intellectual<br>chland GmbH, residing on this medium<br>ocumentation").<br>demark, trade secret or copyright are,<br>autschland GmbH and its licensors. | ×      |
| I accept the agreement     I do not accept the agreement                                                                                                    | < Back Next >                                                                                                    | Cancel |

#### 6.2 Architecture

| 🍨 Setup - Apparo Fast Edit                                                                 |                                    |
|--------------------------------------------------------------------------------------------|------------------------------------|
| Select your planned architecture                                                           |                                    |
| Do you have a small IBM Cognos environment or a<br>Cognos Gateways or Cognos Dispatchers?  | distributed environment with many  |
| O Single Instance                                                                          |                                    |
| Complete IBM Cognos environment is stored on<br>Cognos Gateway and one IBM Cognos Dispatch | one single host with one IBM<br>er |
| Multi Instance                                                                             |                                    |
| An IBM Cognos environment with more than one<br>Cognos Dispatcher                          | IBM Cognos Gateway or one IBM      |
| Apparo                                                                                     |                                    |
|                                                                                            | <pre></pre>                        |

Select "Multi Instance" and choose "Next>".

Now it's the time to choose the entry for the **Apparo gateway**.

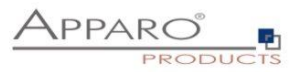

| 🛃 Setup - Apparo Fast Edit                                                                                    |                                                               |  |
|----------------------------------------------------------------------------------------------------|---------------------------------------------------------------|--|
| Select Apparo Fast Edit module for installation                                                               | Apparo <sup>®</sup><br>Products                               |  |
| Apparo Fast Edit contains 2 different modules:                                                                |                                                               |  |
| The "Apparo Gateway" must be installed parallel to the<br>That means the IBM Cognos Analytics environment mus | IBM Cognos Gateway.<br>st already use the IBM Cognos Gateway. |  |
| The "Apparo Application Server" can be installed on different servers for better load balancing.              |                                                               |  |
| Apparo Gateway parallel to the existing                                                                       | Cognos Gateway                                                |  |
| C Apparo Application Server                                                                                   |                                                               |  |
|                                                                                                    |                                                               |  |
|                                                                                                    |                                                               |  |
| (pp.)ro                                                                                                    |                                                               |  |
| טופקלא                                                                                                    | < Back Next > Cancel                                          |  |

Select Apparo Gateway and choose "Next>".

#### 6.3 Defining the target file directory

| 🖶 Setup - Apparo Fast Edit                                                  |                                |
|-----------------------------------------------------------------------------|--------------------------------|
| Select Destination Directory<br>Where should Apparo Fast Edit be installed? |                                |
| Select the folder where you would like Apparo Fast Edit to                  | be installed, then click Next. |
| Destination directory                                                       |                                |
| C:\Program Hiles\Apparo                                                     | Browse                         |
| Required disk space: 255.3 MB                                               |                                |
| Free disk space: 18,784 MB                                                  |                                |
| Apparo                                                                      |                                |
|                                                                             | <pre></pre>                    |

The default path is

#### C:\Program Files\ApparoGateway

Please define the path and choose "Next".

The configuration of Apparo Fast Edit is stored in file configuration.xml in file directory [APPARO\_HOME]\FastEdit\cm .

#### Hint:

If you want to install the Apparo gateway parallel to the same server like an Apparo application server then you must use another target file directory, e.g. c:\Program Files\ApparoGateway

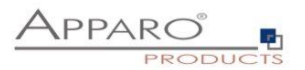

#### 6.4 Carrying out the installation

Finally the installation of Apparo Fast Edit with the selected architecture will start. After that this installation must be configured with the **Apparo Configuration Manager**.

| 💀 Setup - Apparo Fast Edit                                                           |        |
|--------------------------------------------------------------------------------------|--------|
| Installing<br>Please wait while Setup installs Apparo Fast Edit on<br>your computer. |        |
| Extracting files<br>jdk\jre\lib\zi\Europe\Berlin                                     |        |
|                                                                                      |        |
|                                                                                      |        |
|                                                                                      |        |
|                                                                                      |        |
| Apparo                                                                               | Cancel |

#### 6.5 Installation finish

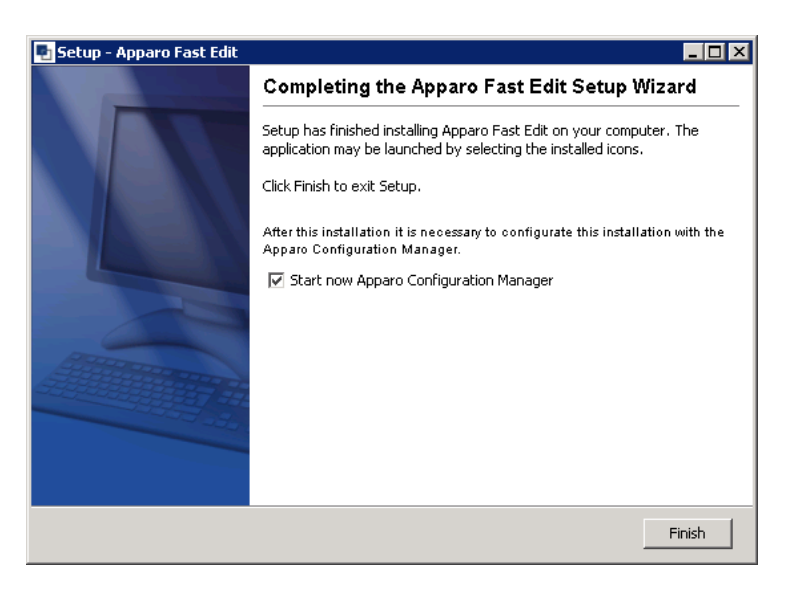

Now it's time to configure the installation with the Apparo Configuration Manager.

Click "Finish" for completing the installation and to start the configuration.

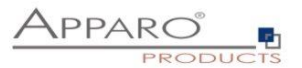

## 7 Configuration of the Apparo gateway

| 1 | <ul> <li>Preparation</li> <li>Analysing environment</li> <li>Creation of a database user for the Apparo repository</li> </ul>               |
|---|----------------------------------------------------------------------------------------------------|
| 2 | Installation of all Apparo application servers                                                                                              |
| 3 | <b>Configuration of all Apparo application servers</b><br>Configuration using the Apparo Configuration Manager                              |
| 4 | Creating the Apparo Designer entry in IBM Cognos portal                                                                                     |
| 5 | Installation of the Apparo gateway                                                                                                    |
| 6 | <b>Configuration of the Apparo gateway</b><br>Configuration the web server and the Apparo gateway using the<br>Apparo Configuration Manager |
| 7 | Installing clients                                                                                                    |
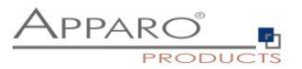

#### **Important**

Before starting of the Apparo configuration it is important that the configuration of all Apparo application servers with the Apparo Configuration Manager is <u>successfully finished</u> and the application servers are already running with pressing Button "<u>Start Apparo</u>".

With the **Apparo Configuration Manager** you are able to configure the already installed Apparo gateway.

| 🔁 Apparo Configuration Manag                                                                                        | er 3.755                                                                                                    |                                                 | - | × |
|----------------------------------------------------------------------------------------------------|----------------------------------------------------------------------------------------------------|-------------------------------------------------|---|---|
| File                                                                                                    |                                                                                                    |                                                 |   |   |
| 🗄 🔚 Save 🚺 Deploy Configur                                                                                          | ation                                                                                                    |                                                 |   |   |
| Configuration                                                                                                    | Name                                                                                                    | Value                                           |   |   |
| <ul> <li>Architecture</li> <li>Apparo gateway</li> <li>Application servers</li> <li>IBM Cognos Analytics</li> </ul> | Architecture type                                                                                                    | Multi instance / Gateway (IBM Cognos Analytics) |   |   |
|                                                                                                    | Welcome to the Apparo Configuration Manager!<br>With this tool you can make the configuration of an a<br>Save button:<br>Saving your settings into configuration_32.xml file<br>"Deploy Configuration" button:<br>Deploying Configuration | ready installed Apparo Fast Edit.               |   |   |

The settings are grouped into chapters (left side).

For each setting you can read a helpful description text in the yellow box.

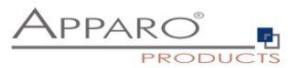

#### To do list:

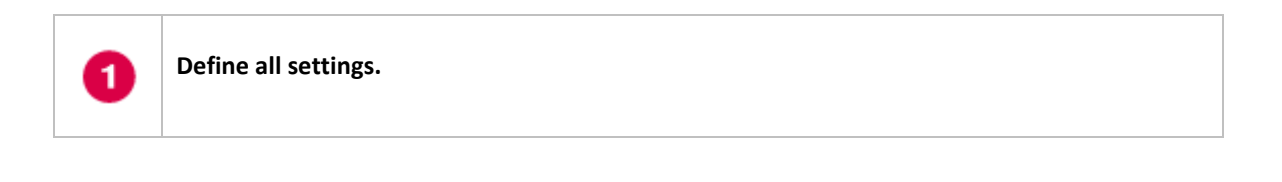

Press the "Deploy Configuration" button for deploying.

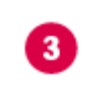

2

Press the "Save" button for storing the settings.

# The configuration of Apparo Fast Edit is stored in file configuration.xml in file directory [APPARO\_HOME]\FastEdit\cm .

If you plan a parallel/cluster system then it's sometimes comfortable to copy this file into the target system.

If you open the Apparo Configuration Manager then you will see the same configuration settings like of your source system and it's possible to change it comfortable.

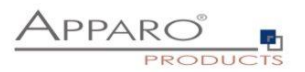

#### 7.1 Architecture

In this section of the Configuration Managers you can find the selected Apparo Fast Edit architecture. This architecture was defined at installation time and is not changeable now.

| Apparo Configuration Manag<br>File                                                               | er 3.755                                                                                                    |                                                          | - | × |
|--------------------------------------------------------------------------------------------------|----------------------------------------------------------------------------------------------------|----------------------------------------------------------|---|---|
| 🔛 Save 🚺 Deploy Configu                                                                          | ration                                                                                                    |                                                          |   |   |
| Configuration Configuration Actilicature Apparo gateway Application servers IBM Cognos Analytics | Name<br>Architecture type                                                                                                    | Value<br>Multi Instance / Cateway (IBM Cognos Analytics) |   |   |
|                                                                                                  | Welcome to the Apparo Configuration Manager!<br>With this tool you can make the configuration of an alrea<br>Save button:<br>Saving your settings into configuration_32.xml file<br>"Deploy Configuration" button:<br>Deploying Configuration | dy installed Apparo Fast Edit.                           |   |   |

#### 7.2 Apparo gateway

| Apparo Configuration Manage | er 3.755          |        |       | - | × |
|-----------------------------|-------------------|--------|-------|---|---|
| File                        |                   |        |       |   |   |
| 🗄 📓 Save 🚺 Deploy Configur  | ation             |        |       |   |   |
| Seconfiguration             | Name              |        | Value |   |   |
| Architecture                | Apparo URL Folder | apparo |       |   |   |
| 🚪 Apparo gateway            |                   |        |       |   |   |
| Application servers         |                   |        |       |   |   |
| IBM Cognos Analytics        |                   |        |       |   |   |
|                             |                   |        |       |   |   |
|                             |                   |        |       |   |   |
|                             |                   |        |       |   |   |
|                             |                   |        |       |   |   |
|                             |                   |        |       |   |   |
|                             |                   |        |       |   |   |
|                             |                   |        |       |   |   |
|                             |                   |        |       |   |   |
|                             |                   |        |       |   |   |
|                             |                   |        |       |   |   |
|                             |                   |        |       |   |   |
|                             |                   |        |       |   |   |
|                             |                   |        |       |   |   |
|                             |                   |        |       |   |   |
|                             |                   |        |       |   |   |
|                             |                   |        |       |   |   |
|                             |                   |        |       |   |   |
|                             |                   |        |       |   |   |
|                             |                   |        |       |   |   |
|                             |                   |        |       |   |   |
|                             |                   |        |       |   |   |
|                             |                   |        |       |   |   |
|                             |                   |        |       |   |   |

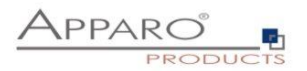

#### 7.3 Application Server

| File                                                                                        | on<br>Name                                                                                                    |                                                                 |                             |  |  |   |  |  |  |  |  |  |
|---------------------------------------------------------------------------------------------|----------------------------------------------------------------------------------------------------|-----------------------------------------------------------------|-----------------------------|--|--|---|--|--|--|--|--|--|
| : 📷 Save 😈 Deploy Configuration                                                             | Name                                                                                                    |                                                                 | Save O Deploy Configuration |  |  |   |  |  |  |  |  |  |
|                                                                                             | Name                                                                                                    |                                                                 |                             |  |  |   |  |  |  |  |  |  |
| Condiguration Acplication servers BM Cognos Analytics                                       | Communication port s1                                                                                                    | supp-ca-afe32 sad com 9800                                      | Yalue                       |  |  |   |  |  |  |  |  |  |
| 1<br>1<br>1<br>1<br>1<br>1<br>1<br>1<br>1<br>1<br>1<br>1<br>1<br>1<br>1<br>1<br>1<br>1<br>1 | Each Apparo application server has<br>* an unique server id (1.2.3n)<br>* an application server host name<br>* a communication port (default 9000)<br>The Apparo Gateway is responsible to transport the requ<br>to an application server. Therefore it must know all appli<br>Syntax: s <server id=""> <application host="" name="" server=""><c<br>Example: s1 hostname.9810</c<br></application></server> | est from the web server<br>alion servers.<br>ommunication port> |                             |  |  | ~ |  |  |  |  |  |  |

You can add an Apparo application server entry with pressing the right mouse button.

The setting **Server ID** is important in a multi-application environment. Each application server has an unique ID starting with 1, then 2, 3, 4, ...

This Server ID must be used in the Apparo application settings too.

#### 7.4 IBM Cognos Analytics

| File                                        | -                                                         |                                       |  |       |
|---------------------------------------------|-----------------------------------------------------------|---------------------------------------|--|-------|
| 📓 Save 🔘 Deploy Configu                     | Iration                                                   |                                       |  |       |
| Configuration                               | Name                                                      | Value                                 |  |       |
| Architecture                                | Cognos Analytics version                                  | IBM Cognos Analytics 11               |  |       |
| 🗐 Apparo gateway                            | Cognos Analytics Gateway home directory                   | c:\Program Files\ibm\cognos\analytics |  | selec |
| Application serves     Bit Cognos Analytics |                                                           |                                       |  |       |
|                                             | All definitions for your already installed and running IB | M Cognos Analytics environment.       |  |       |
|                                             |                                                           |                                       |  |       |

The last step is to save and deploy the configuration.

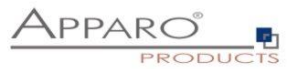

#### 7.5 Configuration of the Microsoft Internet Information Server (IIS) 7 and higher

The IIS must support ISAPI modules. This enhancement must be installed first.

Please start the Server Manager of the Windows operating system.

Select:

• Add roles and feature:

| <b>a</b>                                                             | Se                                | _ <b>D</b> X                   |                     |   |
|----------------------------------------------------------------------|-----------------------------------|--------------------------------|---------------------|---|
| 🔵 💽 🔹 💜 Dashba                                                       | bard                              | - 闭   🍢 Manage                 | Tools View Help     |   |
| Dashboard                                                            | WELCOME TO SERVE                  | R MANAGER                      |                     | ^ |
| <ul> <li>Local Server</li> <li>All Servers</li> <li>AD DS</li> </ul> |                                   | 1 Configure this local serv    | /er                 |   |
| File and Storage Services ▷                                          | QUICK START                       | 2 Add roles and features       |                     | = |
|                                                                      |                                   | 3 Add other servers to mana    | ige                 | = |
|                                                                      | WHAT'S NEW                        | 4 Create a server group        |                     |   |
|                                                                      | LEARN MORE                        | 5 Connect this server to clou  | Id services<br>Hide |   |
|                                                                      | ROLES AND SERVER                  | GROUPS                         |                     |   |
|                                                                      | Roles: 3   Server groups          | : 1   Servers total: 1         |                     |   |
|                                                                      | AD DS                             | 1 File and Storage<br>Services | 1                   |   |
|                                                                      | <ol> <li>Manageability</li> </ol> | Manageability                  |                     |   |
|                                                                      | Events                            | Events                         |                     |   |
|                                                                      | Services                          | Performance                    |                     |   |
|                                                                      | Performance                       | BPA results                    |                     |   |
|                                                                      | BPA results                       |                                |                     |   |
|                                                                      |                                   |                                |                     | ~ |

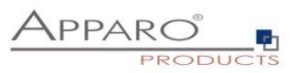

| 2                                                                                                    | Add Roles and Features Wizard                                                                                                    |          | _ <b>_</b> X                                                                                                    |
|----------------------------------------------------------------------------------------------------|----------------------------------------------------------------------------------------------------|----------|----------------------------------------------------------------------------------------------------|
| Select server roles                                                                                              |                                                                                                    |          | DESTINATION SERVER<br>aq21.app2.com                                                                                                    |
| Before You Begin<br>Installation Type<br>Server Selection<br>Server Rolas<br>Features<br>Confirmation<br>Results | Select one or more roles to install on the selected server.  Roles  Remote Access Remote Access Remote Desktop Services Volume Activation Services Volume Activation Services Volume Activation Services Common HTTP Features (4 of 6 installed) B Common HTTP Features (4 of 6 installed) B Realth and Diagnostics (1 of 6 installed) B Reformance (1 of 2 installed) B Reformance (1 of 2 installed) B Reformance (1 of 9 installed) B Reformance (1 of 9 in | < >      | Description<br>Application Development provides<br>infrastructure for developing and hosting<br>Web applications. Use these features to<br>reade Web content or extend the<br>functionality of IIS. These technologies<br>typically provide a way to perform dynamic<br>output, which IIS then sends to fulfill client<br>requests. |
|                                                                                                    | K                                                                                                    | Previous | Next > Install Cancel                                                                                                    |

Please check if selections ISAPI Extensions and ISAPI Filters are enabled.

Please enable in chapter "Security" the feature "Windows Authentication":

| <b>b</b>                                                                                                    | Add Roles and Features Wizard                                                                                       | _ <b>D</b> X                        |
|----------------------------------------------------------------------------------------------------|----------------------------------------------------------------------------------------------------|-------------------------------------|
| ESELECT SERVER FOLSS<br>Before You Begin<br>Installation Type<br>Server Selection<br>Server Roles<br>Features<br>Confirmation<br>Results | Add Roles and Features Wizard Select one or more roles to install on the selected server. Roles <ul> <li></li></ul> | DESTINATION SERVER<br>aq21.app2.com |
|                                                                                                    |                                                                                                    |                                     |
|                                                                                                    | < Previous Next :                                                                                                   | > Install Cancel                    |

After that the IIS is ready for the next installation tasks.

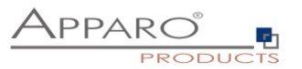

#### Following steps are necessary:

| 1 | A new virtual directory apparo must show to file directory "cgi-bin"         |
|---|------------------------------------------------------------------------------|
| 2 | Allowing ISAPI filter                                                        |
| 3 | Installation of the ISAPI filter with the name apparo using IIS_fastedit.dll |
| 4 | Defining a new rule in Rewrite URL feature                                   |

## Important

Before starting of the IIS configuration it is important that the configuration with the Apparo Configuration Manager is successfully finished and the application server has already started with the button "Start Apparo".

The IIS configuration guide is also available as tutorial video in the Apparo YouTube channel:

### http://movies.apparo.solutions

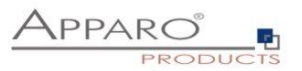

You can choose between 2 different installation possibilities:

- 1. Using a script that is making all configuration steps for the IIS **automatically.** This is the normal way.
- 2. Making the configuration steps manually

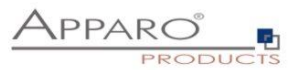

#### 7.5.1 Make configuration of IIS using script

Open File Explorer and go into file directory

# [APPARO HOME]\FastEdit\cm

Run the script "**MakeConfigurationIIS.bat**" as Administrator.

It is using default settings, like ibmcognos for the virtual directory for Cognos Analytics and Default Web Site for the web site name.

If necessary then you can change these settings in the script.

After execution of this batch the installation of the Apparo gateway is successfully finished.

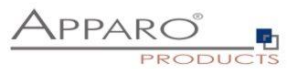

#### 7.5.2 Make configuration of IIS manually

If you want to make the configuration manually then please follow following steps. If you want to use the script-way then please read the chapter before.

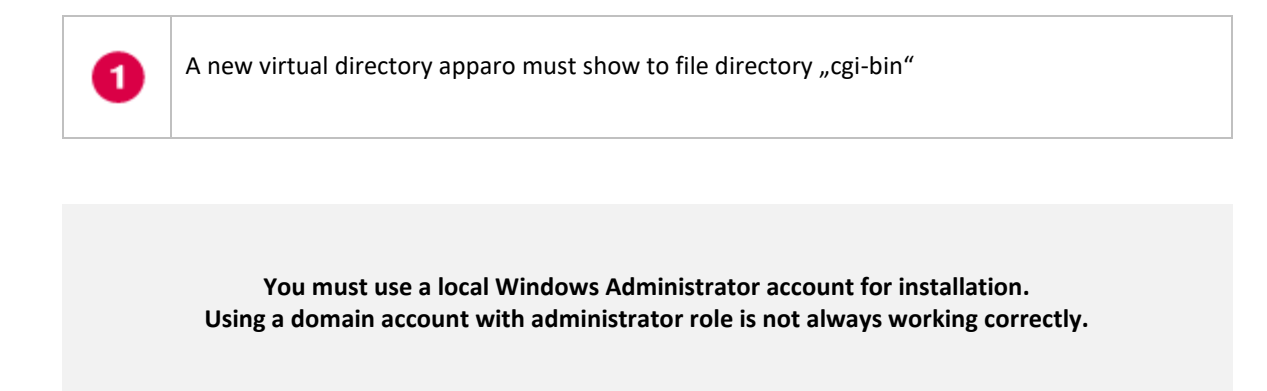

You can use an own Application Pool or the DefaultAppPool for Apparo Fast Edit.

#### You must use the same Application Pool for Cognos, Apparo and Default Website.

Please analyze the settings of the "DefaultAppPool" Application Pool first and select in the "Application Pool" folder the "DefaultAppPool" entry:

| File View Help                                                                                         |                                                                 |                              |                                         |                                                |                                                          |         |      |                                                                                 |
|----------------------------------------------------------------------------------------------------|-----------------------------------------------------------------|------------------------------|-----------------------------------------|------------------------------------------------|----------------------------------------------------------|---------|------|---------------------------------------------------------------------------------|
| Connections                                                                                            | Applicatio                                                      | n Doola                      |                                         |                                                |                                                          |         | Acti | ons                                                                             |
| Start Page<br>AQ16 (AQ16\Administrator)<br>Application Pools<br>application Pools<br>application Pools | s page lets you view a<br>sociated with worker p<br>plications. | and manage l<br>rocesses, co | the list of applica<br>ntain one or mor | tion pools on the ser<br>e applications, and p | ver. Application pools are<br>rovide isolation among dil | fferent |      | Add Application Pool<br>Set Application Pool Defaults<br>Application Pool Tasks |
| E Server Farms                                                                                         | ter:                                                            | - 89                         | Go 👻 🥁 Show                             | All Group by: No                               | Grouping                                                 | -       |      | Ston                                                                            |
| Na                                                                                                    | ame 🔺                                                           | Status                       | .NET Frame                              | Managed Pipeli                                 | Identity                                                 | Applica | 2    | Recycle                                                                         |
|                                                                                                    | ASP.NET v4.0<br>ASP.NET v4.0 Cl                                 | Started<br>Started           | v4.0<br>v4.0                            | Integrated<br>Classic                          | ApplicationPoolIden<br>ApplicationPoolIden               | 0       |      | Edit Application Pool                                                           |
|                                                                                                    | Classic .NET App                                                | Started<br>Started           | v2.0                                    | Classic<br>Integrated                          | ApplicationPoolIden                                      | 0       |      | Basic Settings<br>Recycling                                                     |
|                                                                                                    | DefaultAppPool                                                  | Started                      | v2.0                                    | Integrated                                     | ApplicationPoolIden                                      | 0       |      | Advanced Settings                                                               |
|                                                                                                    |                                                                 |                              |                                         |                                                |                                                          |         |      | Rename                                                                          |
|                                                                                                    |                                                                 |                              |                                         |                                                |                                                          |         | ×    | Remove                                                                          |
|                                                                                                    |                                                                 |                              |                                         |                                                |                                                          |         |      | View Applications                                                               |
|                                                                                                    |                                                                 |                              |                                         |                                                |                                                          |         | 0    | Help                                                                            |
|                                                                                                    |                                                                 |                              |                                         |                                                |                                                          |         |      | Online Help                                                                     |

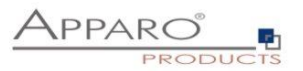

Press now the "Advanced Settings ..." entry on right page:

|   | (General)                             |                         | -        |
|---|---------------------------------------|-------------------------|----------|
|   | .NET Framework Version                | v2.0                    |          |
|   | Enable 32-Bit Applications            | False                   |          |
|   | Managed Pipeline Mode                 | Integrated              |          |
|   | Name                                  | DefaultAppPool          |          |
|   | Queue Length                          | 1000                    |          |
|   | Start Automatically                   | True                    |          |
| Ξ | CPU                                   |                         |          |
|   | Limit                                 | 0                       |          |
|   | Limit Action                          | NoAction                |          |
|   | Limit Interval (minutes)              | 5                       |          |
|   | Processor Affinity Enabled            | False                   |          |
|   | Processor Affinity Mask               | 4294967295              |          |
| Ξ | Process Model                         |                         |          |
|   | Identity                              | ApplicationPoolIdentity |          |
|   | Idle Time-out (minutes)               | 20                      |          |
|   | Load User Profile                     | False                   |          |
|   | Maximum Worker Processes              | 1                       |          |
|   | Ping Enabled                          | True                    |          |
|   | Ping Maximum Response Time (second    | 90                      |          |
|   | Ping Period (seconds)                 | 30                      |          |
|   | Shutdown Time Limit (seconds)         | 90                      |          |
|   | Charles The Alter & Control of States | 00                      | <b>•</b> |

Please check the setting "Enable 32-Bit Applications". It must be "false".

Next step:

Open the IIS console:

| Number Information Services (IIS)                                                                                                    | ) Manager |                                                                                  |
|----------------------------------------------------------------------------------------------------|-----------|----------------------------------------------------------------------------------|
| G Sites ► AQ18 ► Sites ►                                                                                                    |           | 🖬 🖂 🔂 🖬 🕢 🕶                                                                      |
| <u>File V</u> iew <u>H</u> elp                                                                                                    |           |                                                                                  |
| Connections<br>Connections<br>Start Page<br>AQ18 (AQ18)Administrator)<br>Application Pools<br>Connections<br>Application Pools<br>Connections<br>Application Pools<br>Connections<br>Connections<br>Application Pools<br>Connections<br>Connections<br>Connect | Sites     | Actions<br>Add Web Site Set Web Site Defaults<br>Help Online Help<br>Online Help |
| кеаду                                                                                                    |           | <b>*1</b> .:                                                                     |

Choose the "Default Web Site", press right mouse button and select "Add virtual Directory".

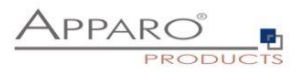

| Add Virtual Directory                    | ? × |
|------------------------------------------|-----|
| Site name: Default Web Site<br>Path: /   |     |
| Alias:                                   |     |
| apparo                                   |     |
| Example: images                          |     |
| Physical path:                           |     |
| C:\Program Files\Apparo\FastEdit\cgi-bin |     |
| Pass-through authentication              |     |
| Connect as Test Settings                 |     |
| OK Cancel                                |     |

Enter the alias "**apparo**" and the path to the cgi-bin file directory of Apparo Fast Edit.

Press "**OK**"

| Nanager 📃 🛛 🗶                  |                                                                                                    |                                                                                                    |  |
|--------------------------------|----------------------------------------------------------------------------------------------------|----------------------------------------------------------------------------------------------------|--|
| 😋 💽 📝 🕨 AQ18 🔸 Sites           | ▶ Default Web Site ▶ apparo ▶                                                                                                    | 😰 🖂 🕼 🗸                                                                                                    |  |
| Eile <u>V</u> iew <u>H</u> elp |                                                                                                    |                                                                                                    |  |
| Connections                    | apparo Home         Group by: Area         Group by: Area       Image: Colspan="2">Image: Colspan="2">Image: Colspan="2">Image: Colspan="2"         Interview of the colspan="2" (Colspan="2")         Authentication       CGI       Compression       Default<br>Default<br>Document         Image: Colspan="2">Image: Colspan="2">Image: Colspan="2">Image: Colspan="2"         Image: Colspan="2">Image: Colspan="2"         Image: Colspan="2">Image: Colspan="2"         Image: Colspan="2">Image: Colspan="2"         Image: Colspan="2">Image: Colspan="2"         Image: Colspan="2">Image: Colspan="2"         Image: Colspan="2">Image: Colspan="2" | Actions<br>Explore<br>Edt Permissions<br>Basic Settings<br>Manage Virtual Directory<br>Browse Virtual Directory<br>Browse Virtual Directory<br>Advanced Settings<br>Help<br>Online Help<br>Online Help |  |
| Ready                          |                                                                                                    | <b>1</b> .:                                                                                                    |  |

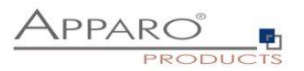

This directory must have executable rights:

Select "apparo" folder again and double-click "Handler Mappings"

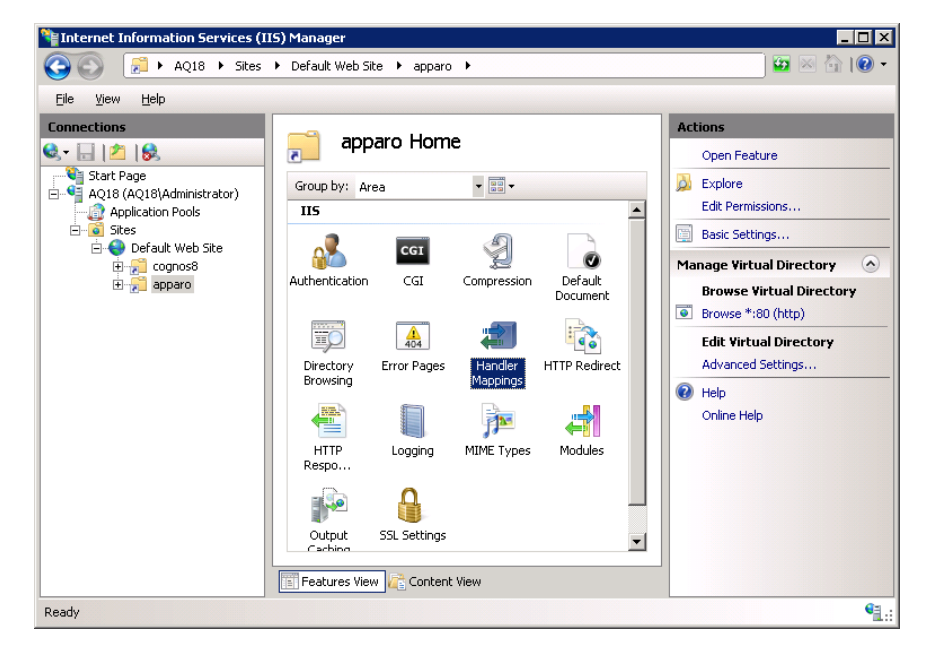

Select on the right side "Edit Feature Permissions..." and enable "Execute".

| Edit Feature Permissions | ? × |
|--------------------------|-----|
| Permissions:             |     |
| ✓ <u>R</u> ead           |     |
| Script                   |     |
| Execute                  |     |
| OK Cance                 | *   |

Press "OK".

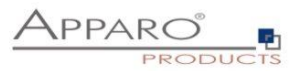

#### Defining the mapping:

Choose the new created virtual directory "apparo".

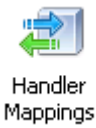

Double click

- now you can define a new mapping.

Select entry "Add Module Mapping..." from the right side.

Now you see a new window for the mapping definition. Please enter the necessary entries:

| Add Module Mapping 🔋 🔀                                    |
|-----------------------------------------------------------|
| Request path:                                             |
| *.dl                                                      |
| Example: *.bas. wsvc.axd                                  |
| Module                                                    |
|                                                           |
|                                                           |
| Executable (optional):                                    |
| C:\Program Files\Apparo\FastEdit\cgi-bin\IIS_fastedit.dll |
| ·                                                         |
| Name:                                                     |
| apparo                                                    |
|                                                           |
| Request Restrictions                                      |
|                                                           |
|                                                           |
|                                                           |
|                                                           |

"Executable" must contain the valid path to the used ISAPI file IIS\_fastedit.dll.

Now press "Ok" and

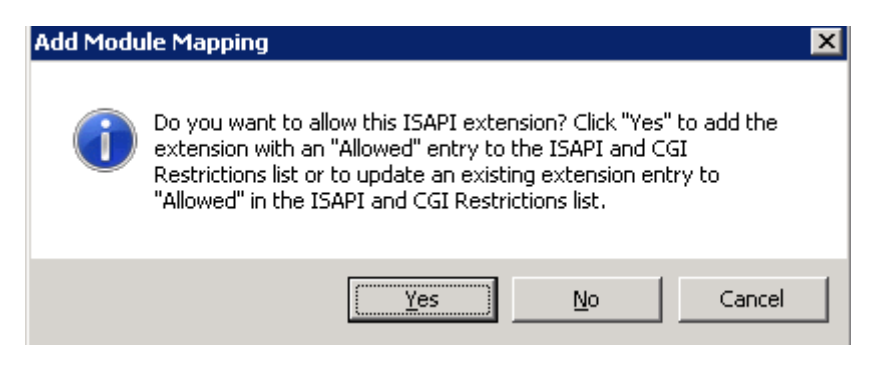

then "**Yes**".

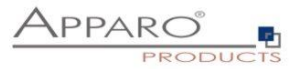

2 Allowing ISAPI filter

Click the server name entry (important!)

Select the server name entry (here: AQ18) and double click "ISAPI and CGI Restrictions":

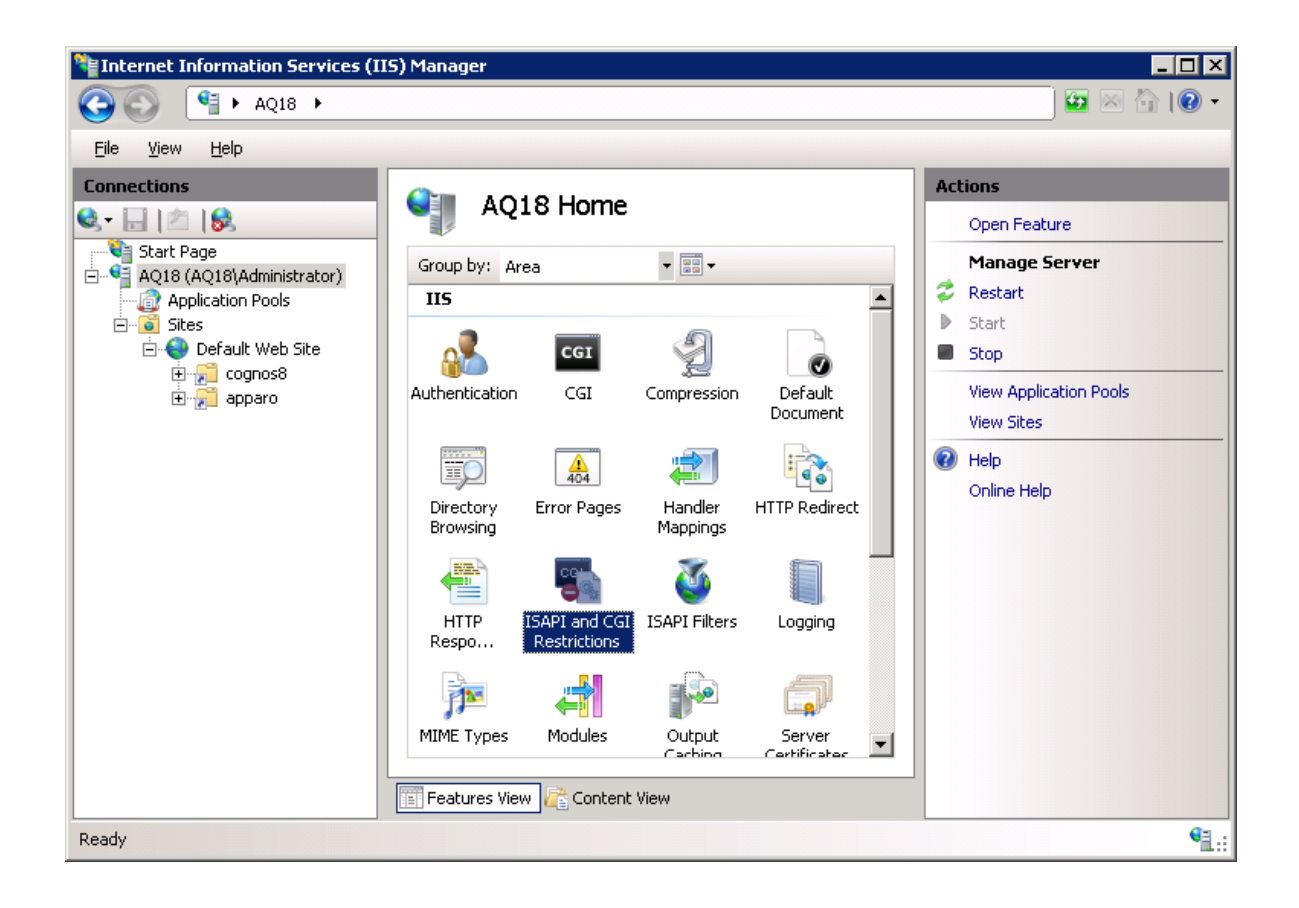

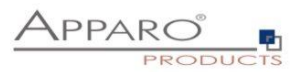

| Nation Services (I                  | (5) Manager                                                                            |                                                                                          |                                                      |                                                                  |
|-------------------------------------|----------------------------------------------------------------------------------------|------------------------------------------------------------------------------------------|------------------------------------------------------|------------------------------------------------------------------|
|                                     |                                                                                        |                                                                                          |                                                      | 🗾 🖬 🛛 🟠 I 🖉 🕶                                                    |
| <u>Eile View H</u> elp              |                                                                                        |                                                                                          |                                                      |                                                                  |
| Connections                         | Use this feature to<br>can run on the We<br>Group by: No Ga<br>Description A<br>cognos | I and CGI Res<br>ospecify the ISAPI an<br>observer.<br>rouping<br>Restriction<br>Allowed | d CGI extensions that<br>Path<br>C:\Program Files\cc | Actions<br>Add<br>Edit Feature Settings<br>P Help<br>Online Help |
| Configuration Torobert and statuted | Features View                                                                          | Content View                                                                             | ×                                                    |                                                                  |

Press "Add..." and input:

| Add ISAPI or CGI Restriction ? 🗙                          |
|-----------------------------------------------------------|
| ISAPI or CGI path:                                        |
| C:\Program Files\Apparo\FastEdit\cgi-bin\IIS_fastedit.dll |
| Description:                                              |
| apparo                                                    |
| Allow extension path to execute                           |
|                                                           |
| OK Cancel                                                 |

Enable "Allow extension path to execute" and press "OK".

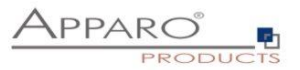

3 Installation of the ISAPI filter with the name apparo using IIS\_fastedit.dll

Nanager \_ 🗆 🗙 🖄 I 🕐 🗸 G S AQ18 ► Sites ► Default Web Site ► 67 <u>F</u>ile ⊻iew <u>H</u>elp Connections Acti Default Web Site Home 😪 - 🔒 🖄 😹 ٠ Open Feature Start Page AQ18 (AQ18\Administrator) -칠 Explore Group by: Area Edit Permissions. Application Pools IIS . Edit Site Ð ~ CGI ← 🔁 cognos8 Ø Bindings.. Authentication CGI Default Document Basic Settings. Compression View Applications View Virtual Directories 2 10 404 Handler Mappings Manage Web Site (~) HTTP Redirect Directory Browsing Error Pages 💈 Restart Start 0 1 **}** Stop HTTP Respo... ISAPI Filters Logging MIME Types Browse Web Site Browse \*:80 (http) 9 • Advanced Settings. SSL Se Specify requirements for SSL and client certificates. Modules Output Limits... 🗊 Features View / Content View Help • Ready

Select again "Default Web Site" and double click "ISAPI Filters":

Press "Add ... "

| Add ISAPI Filter                                          | ? ×    |
|-----------------------------------------------------------|--------|
| Eilter name:                                              |        |
| apparo                                                    |        |
| Executable:                                               |        |
| C:\Program Files\Apparo\FastEdit\cgi-bin\IIS_fastedit.dll |        |
|                                                           |        |
|                                                           |        |
|                                                           |        |
|                                                           |        |
| ОК                                                        | Cancel |

Input the filter name "apparo" and select the **IIS\_fastedit.dll** in file directory [APPARO\_HOME]\FastEdit\cgi-bin

Press "**OK**".

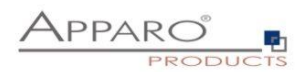

#### Resizing the upload limit

| Number Information Services (II                                                                                                    | 5) Manager                                                     |                                                                                                    |
|----------------------------------------------------------------------------------------------------|----------------------------------------------------------------|----------------------------------------------------------------------------------------------------|
| O     EV1      Sites     Sites     Sit | ▶ Default Web Site →                                           | ) 🔤 🖂 🟠 I 😢 👻                                                                                                    |
| File View Help                                                                                                    |                                                                |                                                                                                    |
| Connections                                                                                                    | Output       Web Site Home         Filter: <ul> <li></li></ul> | Actions       Actions       Edit Stre       Edit Site       Bindings       Basic Settings       View Applications       View Applications       View Virtual Directories       Manage Web Site       Start       Stop       Browse Web Site       Browse *180 (http)       Advanced Settings       Configure       Limits       Welp       Online Help |
| Ready                                                                                                    |                                                                | €1.:                                                                                                    |

Select "Default Web Site" in the tree view, left side. Select "Request Filtering" with double-click. Select "Edit Feature Settings" on right side.

| €¥Internet Information Services (IIS) Manager                                                                                                    |                                                                                                    |                                                                                                    |                                                                                                    |
|----------------------------------------------------------------------------------------------------|----------------------------------------------------------------------------------------------------|----------------------------------------------------------------------------------------------------|----------------------------------------------------------------------------------------------------|
| G S Sites                                                                                                    | ▶ Default Web Site ▶                                                                                                    |                                                                                                    | 🗾 🖾 🖄 I 🕖 👻                                                                                                    |
| File       View       Help         Connections       Start Page         Start Page       Start Page         DEV1 (DEV1/Administrator)       Application Pools         Start Start       Start Page         Start Page       Start Page         Bites       Start Page         Start Page       Start Page         Start Page       Start Page         How Page Page       Start Page         How Page Page       Start Page         Start Page       Start Page         Start Page       Start Page         Start Page       Start Page | <ul> <li>▶ Default Web Site ▶</li> <li>Request Filtering</li> <li>Use this feature to configure filtering rules.</li> <li>▶ File Name Extensions Rules</li> <li>▶ File Name Extensions Rules</li> <li>▶ File Extens ▼ Allowed</li> <li>sa False</li> <li>ascx False</li> <li>ascx False</li> <li>ascr False</li> <li>master False</li> <li>sitemap False</li> <li>config False</li> <li>config False</li> </ul> | Edit Request Filtering Settings     ? ×       General        ✓ Allow unlisted file name extensions        ✓ Allow unlisted verbs        ✓ Allow unlisted verbs        ✓ Allow double escaping        Request Limits        Maximum allowed content length (Bytes):        30000000        Maximum Query string (Bytes):        2048 | Alerts<br>Alerts<br>Alerts<br>Alowed set to False are<br>blocked. No other file name<br>extensions are blocked.<br>Actions<br>Allow File Name Extension<br>Deny File Name Extension<br>Edit Feature Settings<br>@ Help<br>Online Help |
|                                                                                                    | Fabe                                                                                                    | OK Cancel                                                                                                    |                                                                                                    |
| Configuration: 'Default Web Site' web.com                                                                                                    | fig                                                                                                    |                                                                                                    | • <b>1</b> .:                                                                                                    |

Change value of Maximum allowed content length (Bytes) to 300 000 000 (= 300 MB).

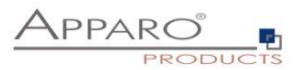

Defining a new rule in Rewrite URL feature

Select virtual sub folder "bi" in folder "ibmcognos" and double click "URL Rewrite" icon.

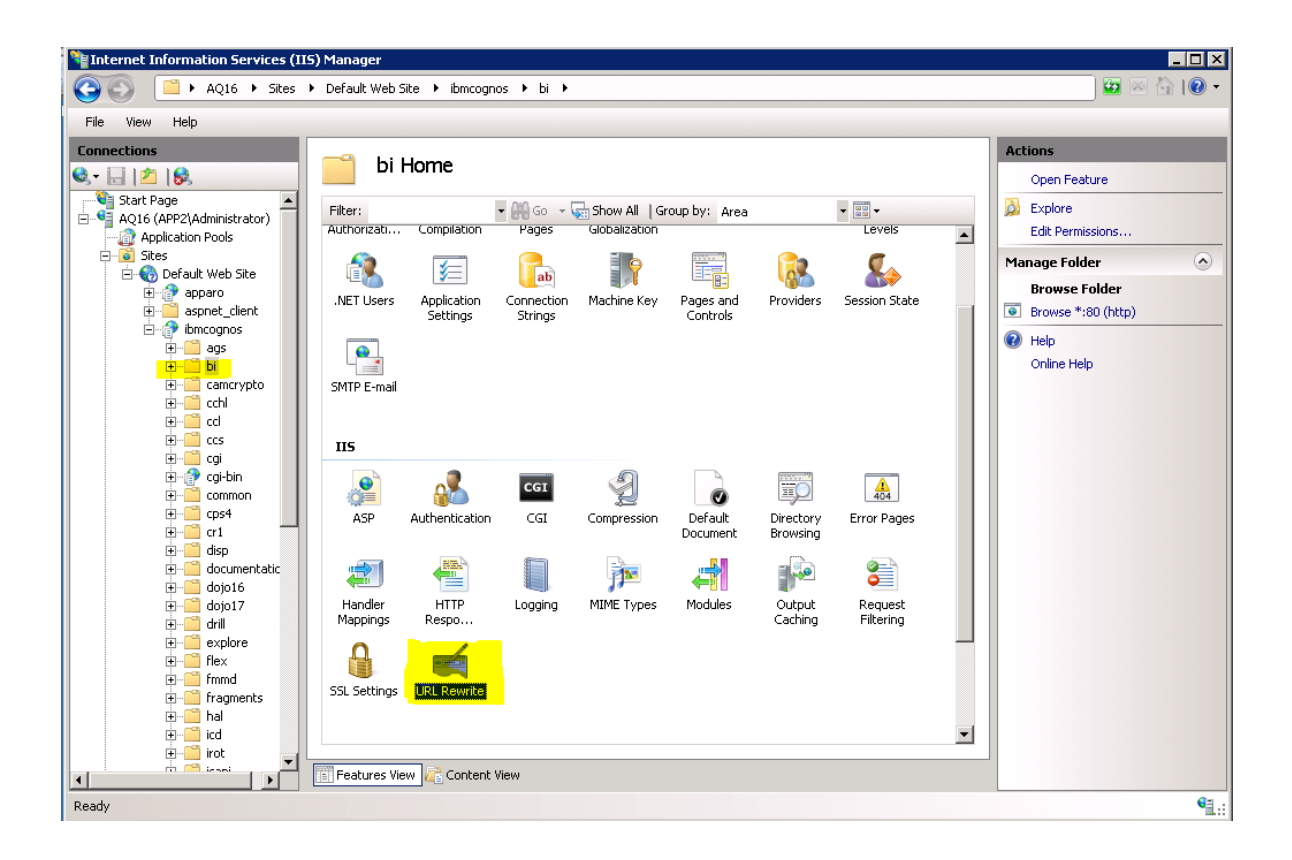

Now you should see:

URL Rewrite

Provides rewriting capabilities based on rules for the requested URL address and the content of an HTTP response.

Inbound rules that are applied to the requested URL address:

| Name              | Input                        | Match   | Pattern   |
|-------------------|------------------------------|---------|-----------|
| 🗉 🚞 Headers       | URL path after '/ibmcognos/b | Matches | (.*)      |
| 🗉 🚞 SSO Login     | URL path after '/ibmcognos/b | Matches | v1/login  |
| 🗄 🚞 Legacy SSO    | URL path after '/ibmcognos/b | Matches | (v1/disp  |
| 🗉 🚞 Reverse Proxy | URL path after '/ibmcognos/b | Matches | (^\$) (^v |
| 🕀 🚞 Event Studio  | URL path after '/ibmcognos/b | Matches | ^(ags cr  |
|                   |                              |         |           |
|                   |                              |         |           |
|                   |                              |         |           |
| <                 | ш                            |         | >         |

These rules are for IBM Cognos Analytics. Apparo Fast Edit need a similar rule.

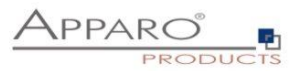

Add a new rule (see right side) and press "Add Rule(s)".

| dd Rule(s)                                      |                                                       | ? X    |
|-------------------------------------------------|-------------------------------------------------------|--------|
| Select a rule template:                         |                                                       |        |
| Inbound rules                                   |                                                       |        |
| 🖶 Blank rule                                    | 🔀 Rule with rewrite map                               |        |
| Request blocking                                |                                                       |        |
| Inbound and Outbound Rules                      |                                                       |        |
| 🖄 User-friendly URL                             | 🚳 Reverse Proxy                                       |        |
| Outbound rules                                  |                                                       |        |
| 🔁 Blank rule                                    |                                                       |        |
| Search Engine Optimization (SEO)                |                                                       |        |
| Enforce lowercase LIRLs                         | Canonical domain name                                 | -      |
| Select this template to create a rule that will | forward incoming HTTP requests to a back-end Web serv | /er.   |
|                                                 |                                                       |        |
|                                                 |                                                       |        |
|                                                 | OK                                                    | Cancel |

Double click "Reverse Proxy".

Enter the current server name and press OK.

| Reverse Proxy Rules                                                                                                    | ?                                                                                            |
|----------------------------------------------------------------------------------------------------|----------------------------------------------------------------------------------------------|
| Inbound Rules                                                                                                    |                                                                                              |
| Enter the server name or the IP address v                                                                                        | where HTTP requests will be forwarded:                                                       |
| servername                                                                                                    |                                                                                              |
| Example: contentserver1                                                                                                    |                                                                                              |
| Enable SSL Offloading                                                                                                    |                                                                                              |
| Selecting this option will forward all HT                                                                                        | ITPS requests over HTTP.                                                                     |
| Outbound Rules                                                                                                    |                                                                                              |
| Rewrite the domain names of the links                                                                                            | in HTTP responses                                                                            |
|                                                                                                    |                                                                                              |
| <ul> <li>Responses that are generated by appli<br/>have HTTP links that use internal domai<br/>external domain names.</li> </ul> | ications that are behind a reverse proxy can<br>in names. These links must be updated to use |
| From:                                                                                                    |                                                                                              |
| Example: contentserver1                                                                                                    |                                                                                              |
| To:                                                                                                    |                                                                                              |
|                                                                                                    | -                                                                                            |
| Fxample: www.contoso.com                                                                                                    |                                                                                              |
|                                                                                                    |                                                                                              |
|                                                                                                    |                                                                                              |
|                                                                                                    |                                                                                              |
|                                                                                                    | OK Cancel                                                                                    |
|                                                                                                    |                                                                                              |

Now you see:

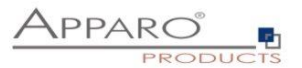

# URL Rewrite

Provides rewriting capabilities based on rules for the requested URL address and the content of an HTTP response.

Inbound rules that are applied to the requested URL address:

| Name                                                                                                    | Input                        | Match   | Pattern   |
|----------------------------------------------------------------------------------------------------|------------------------------|---------|-----------|
| 🕀 🚞 Headers                                                                                                    | URL path after '/ibmcognos/b | Matches | (.*)      |
| 🗉 🚞 SSO Login                                                                                                    | URL path after '/ibmcognos/b | Matches | v1/login  |
| 🗄 🚞 Legacy SSO                                                                                                    | URL path after '/ibmcognos/b | Matches | (v1/disp  |
| 🗄 🚞 Reverse Proxy                                                                                                    | URL path after '/ibmcognos/b | Matches | (^\$) (^v |
| 🗉 🚞 Event Studio                                                                                                    | URL path after '/ibmcognos/b | Matches | ^(ags cr  |
| The second second seco | URL path after '/ibmcognos/b | Matches | (.*)      |
|                                                                                                    |                              |         |           |
|                                                                                                    |                              |         |           |

Edit now the new rule and enter the yellow marked texts:

| Match URL                                              |                     | $\bigcirc$   |
|--------------------------------------------------------|---------------------|--------------|
| Requested URL:                                         | Using:              |              |
| Matches the Pattern $\sim$                             | Regular Expressions | ~            |
|                                                        |                     |              |
| Pattern:                                               |                     |              |
| (apparoDesigner apparoBusinessCase apparoAjax apparoPa | ageModule).html     | Test pattern |
| ☑ Ignore case                                          |                     |              |
| Conditions                                             |                     |              |
| contactors                                             |                     |              |
| Server Variables                                       |                     |              |
|                                                        |                     |              |
| Action                                                 |                     | •            |
| Action type:                                           |                     |              |
| Rewrite ~                                              |                     |              |
| Action Properties                                      |                     |              |
| Rewrite URL:                                           |                     |              |
| /ibmcognos/{R:1}.html                                  |                     |              |
| Append query string                                    |                     |              |
| Log rewritten URL                                      |                     |              |
|                                                        |                     |              |
| Stop processing of subsequent rules                    |                     |              |
| ou must enter:                                         |                     |              |

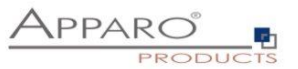

#### (apparoDesigner|apparoBusinessCase|apparoAjax|apparoPageModule).html

... and

#### /ibmcognos/{R:1}.html

Press "Apply" (see right side).

After you have changed this rule it is time to rename this rule. Please rename this rule to "apparoReverseProxy" using "Rename" feature (see right side).

#### Hint: If you want to use checkboxes in a List in a report then please add apparoTableModule too: (apparoDesigner|apparoBusinessCase|apparoAjax|apparoPageModule|apparoTableModule).html

#### Change the execution order:

Select the last rule (apparoReverseProxy) and press "Move up" to the top of this list.

Now you see following order:

#### URL Rewrite

Provides rewriting capabilities based on rules for the requested URL address and the content of an HTTP response.

Inbound rules that are applied to the requested URL address:

| Name                      | Input                        | Match   | Pattern   |
|---------------------------|------------------------------|---------|-----------|
| 🗄 🚞 apparoReverseProxyInb | URL path after '/ibmcognos/b | Matches | (apparo[  |
| 🕀 🚞 Headers               | URL path after '/ibmcognos/b | Matches | (.*)      |
| 🗉 🚞 SSO Login             | URL path after '/ibmcognos/b | Matches | v1/login  |
| 🗉 🚞 Legacy SSO            | URL path after '/ibmcognos/b | Matches | (v1/disp  |
| 🗄 🚞 Reverse Proxy         | URL path after '/ibmcognos/b | Matches | (^\$) (^v |
| 🗉 🚞 Event Studio          | URL path after '/ibmcognos/b | Matches | ^(ags cr  |
|                           |                              |         |           |
|                           |                              |         |           |
| <                         |                              |         | >         |

It is necessary that the rule for Apparo Fast Edit has **the first position**.

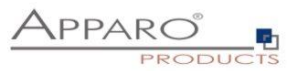

Now the installation of the Apparo gateway is successfully finished.

Checks:

- test if the virtual directory is defined and it points to file directory cgi-bin
- test if the virtual directory has the right to execute
- test if this ISAPI filter is allowed

restart the IIS

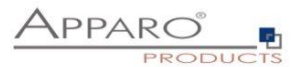

#### Using an own Application Pool

If you want to use a separate application pool instead of the "DefaultAppPool" then additional settings are required.

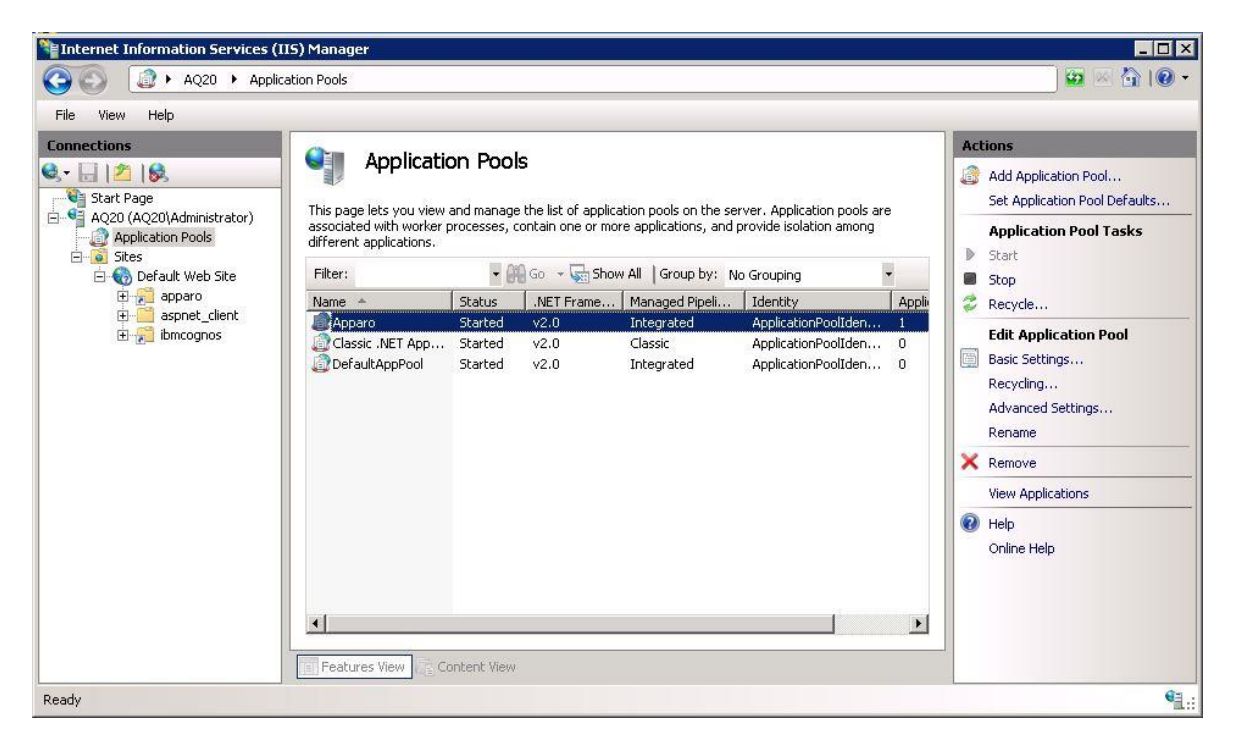

Click with the right mouse button on the virtual directory 'apparo' and select ,Convert to Application'

| Internet Information Ser | Sites 1    | <ul> <li>Manager</li> <li>Default Web Site</li> </ul> | <ul> <li>apparo</li> </ul> | F           |               |               |            |          | ×<br>• ● ● ● •           |
|--------------------------|------------|-------------------------------------------------------|----------------------------|-------------|---------------|---------------|------------|----------|--------------------------|
| File View Help           |            |                                                       |                            |             |               |               |            |          |                          |
| Connections              |            |                                                       |                            | 2           |               |               |            |          | Actions                  |
| 💐 - 🔚   🖄   😣            |            |                                                       |                            | 3           |               |               |            |          | 🔉 Explore                |
| Start Page               |            | Filter:                                               |                            | - AM Go - G | Show All I G  | roup by: Area |            | -        | Edit Permissions         |
| Application Pools        | stor)      | ASP.NET                                               |                            | 00          | 1             |               |            |          | Basic Settings           |
| E Sites                  | e          | i la                                                  |                            |             | ١             | F             |            |          | Manage Virtual Directory |
| E appart                 | Explore    |                                                       | NET                        | .NET Error  | .NET          | .NET Profile  | .NET Roles |          | Browse *:80 (bttp)       |
| 🗄 🚰 ibmcog               | Edit Perm  | issions                                               | pilation                   | Pages       | Globalization |               |            |          | Edit Virtual Directory   |
| 0                        | Convert    | o Application                                         |                            | 5           | 2             | 9             |            |          | Advanced Settings        |
| 2                        | Add Appl   | ication                                               | E Ucerc                    | Application | Connection    | Machine Key   | Pages and  |          | P Help                   |
| 2                        | Add Virtu  | al Directory                                          | i Osers                    | Settings    | Strings       | HIGCHING KOY  | Controls   |          | Online Help              |
|                          | Manage     | /irtual Directory                                     |                            |             |               |               |            |          |                          |
| -                        | Defrech    | 893                                                   | - 100                      |             |               |               |            |          |                          |
| ×                        | Remove     |                                                       | pn State                   | SMTP E-mail |               |               |            |          |                          |
| (FA                      | Cusitab to | Contont View                                          | _                          |             |               |               |            |          |                          |
|                          | Switch to  | Concent view                                          |                            |             |               |               |            |          |                          |
|                          |            |                                                       | 02                         | CGI         | 9             |               |            |          |                          |
|                          |            |                                                       |                            |             | . H           |               |            | <u> </u> |                          |
|                          |            | Eeatures View                                         | Content                    | View        |               |               |            |          |                          |
| 2 2                      |            |                                                       | Call Content               | 1011        |               |               |            |          | 0.                       |
| keady                    |            |                                                       |                            |             |               |               |            |          | a.                       |

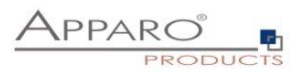

| E Internet Information Services (II                                                                                                    | (5) Manager                                                                                                    |                                                                                                    |
|----------------------------------------------------------------------------------------------------|----------------------------------------------------------------------------------------------------|----------------------------------------------------------------------------------------------------|
| 🚱 💽 🔝 AQ20 🔸 Sites                                                                                                    | Default Web Site      apparo                                                                                                    | ) 🖸 🖂 🟠 I 🔞 🕌                                                                                                    |
| File View Help                                                                                                    |                                                                                                    |                                                                                                    |
| Connections<br>Start Page<br>AQ20 (AQ20)Administrator)<br>Application Pools<br>Sites<br>Sites<br>S | apparo Home         Filter         Add Application         Filter         Ass         Site name:         Default Web Site         Path:         /         Alias:         Application pool:         Authc         Apparo         DefaultAppPool         Select         Example: sales         Physical path:         C:\Program Files\Apparo\Fast         Pass-through authentication         Application pool:         Application pool:         Propero         Propero         Propero         Propero         OK         Cancel         OK         Cancel | Actions            Explore<br>Edit Permissions             Basic Settings          Manage Virtual Directory            Browse Virtual Directory             Browse Virtual Directory             Browse *:80 (http)          Edit Virtual Directory         Advanced Settings                  Online Help |
| Ready                                                                                                    |                                                                                                    | Na.:                                                                                                    |

Then select the desired Application Pool with the "Select ..." button.

| Internet Information Services (IIS)         | Man Ac   | lvanced Settings                           | ? >                                           | ۹        | <u>- 🗆 ×</u>             |
|---------------------------------------------|----------|--------------------------------------------|-----------------------------------------------|----------|--------------------------|
| Car Not Not Not Not Not Not Not Not Not Not | Defau ,  |                                            |                                               |          | 🖸 🐼 🐼 🟠 🛛 🗸              |
|                                             |          | 🗆 (General)                                |                                               |          |                          |
| File View Help                              |          | Application Pool                           | apparo                                        |          |                          |
| Connections                                 |          | Physical Path                              | C:\Program Files\Apparo\FastEdit\cgi          |          | Actions                  |
|                                             |          | Physical Path Credentials                  |                                               |          | 0                        |
|                                             | <u> </u> | Physical Path Credentials Logon Type       | ClearText                                     |          | Add Application          |
| Start Page                                  | fhis n   | Virtual Path                               | /apparo                                       |          | Set Application Defaults |
| AQ20 (AQ20\Administrator)                   |          | Behavior                                   |                                               |          | Manage Application       |
| Application Pools                           | Filter   | Enabled Protocols                          | http                                          |          |                          |
| Default Web Site                            | Virtua   |                                            |                                               | pplicati |                          |
|                                             | 🕐 / e    |                                            |                                               | paro (   | Edit Permissions         |
|                                             |          |                                            |                                               |          | × Remove                 |
| ibmcognos                                   |          |                                            |                                               |          | Browse Application       |
| _                                           |          |                                            |                                               |          | Browse *:80 (http)       |
|                                             |          |                                            |                                               |          | Edit Application         |
|                                             |          |                                            |                                               |          | Basic Settings           |
|                                             |          |                                            |                                               |          | Advanced Settings        |
|                                             |          |                                            |                                               |          | View Virtual Directories |
|                                             |          |                                            |                                               |          | Help                     |
|                                             |          |                                            |                                               |          | Online Help              |
|                                             |          |                                            |                                               |          |                          |
|                                             | [        | Application Pool                           |                                               |          |                          |
|                                             | 4        | [applicationPool] Configures this applicat | ion to run in the specified application pool. |          |                          |
|                                             | <u> </u> |                                            |                                               |          |                          |
|                                             | Fea      |                                            |                                               |          |                          |
|                                             |          |                                            | OK Cancel                                     |          |                          |
| Ready                                       |          |                                            |                                               | ///      | Sec. 1                   |

#### The "Default Web Site" must use the same Application Pool (Advanced Settings)

Other applications like Cognos are not affected by the application pool setting of the default web site.

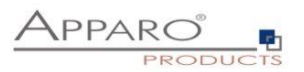

Hint:

When using 64 Bit Windows, please check the settings of the Application Pool regarding the usage of the 32bit version (Advanced Settings -> Enable 32bit Application).

In case it is set to "true", please use the file IIS\_FastEdit\_32bit.dll.

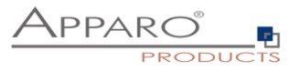

#### 7.6 Configuration of the Apache 2.4 web server

This chapter is describing the configuration of Apache web server 2.4 and higher.

# Hint: The configuration of Apparo Fast Edit using Apparo Configuration Manager must be already finished before you can continue.

Following installation steps are necessary:

Open the text file "apache\_cognos\_analytics.txt" in folder [APPARO\_HOME]/FastEdit/cgi-bin

It has this or similar content (server names are of course different):

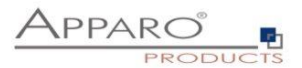

#### This file contains 2 parts:

1. Add the <IfModule mod... part at the end of the httpd.conf file like here and before the Cognos part.

# put these into the file httpd.conf

//fIndoule mod\_proxy.c>
 ProxyPass /apparo balancer://ApparoFastEdit/apparo
 ProxyPassReverse /apparo balancer://ApparoFastEdit/apparo
 ProxyIOBufferSize 32768
 </proxy balancer://ApparoFastEdit>
 BalancerMember ajp://ip-172-31-28-181.eu-west-1.compute.internal:9800 route=s1 loadfactor=1
 ProxySet timeout=300
 ProxySet timeout=300
 ProxySet timeout=300
 ProxySet tofailover=0n
 ProxySet nofailover=0n
 ProxySet stickysession=JSESSIONID|jsessionid
 </proxy>
 <location /balancer-manager>
 SetHandler balancer-manager
 </location>

2. Add 5 rewrite rules manually into file httpd.conf – both must be placed directly before the include command for Cognos.

# put these rules into file cognos.conf at the beginning

```
RewriteEngine On
RewriteRule /ibmcognos/bi/v1/apparoDesigner.html /ibmcognos/apparoDesigner.html [PT,L]
RewriteRule /ibmcognos/bi/v1/apparoBusinessCase.html /ibmcognos/apparoBusinessCase.html [PT,L]
RewriteRule /ibmcognos/bi/v1/apparoAjax.html /ibmcognos/apparoAjax.html [PT,L]
RewriteRule /ibmcognos/bi/v1/apparoPageModule.html /ibmcognos/apparoPageModule.html [PT,L]
RewriteRule /ibmcognos/bi/v1/apparoTableModule.html /ibmcognos/apparoTableModule.html [PT,L]
```

#### **Proxy settings**

Enable following modules (they are normally already enabled):

LoadModule proxy\_module modules/mod\_proxy.so LoadModule proxy\_ajp\_module modules/mod\_proxy\_ajp.so LoadModule proxy\_balancer\_module modules/mod\_proxy\_balancer.so LoadModule lbmethod\_bytraffic\_module modules/mod\_lbmethod\_bytraffic.so

Save the file httpd.conf and restart the web server.

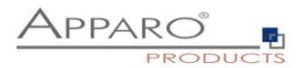

#### 7.7 Configuration of IHS (IBM web server)

Using IHS means using the IBM plugin.

Add 5 rewrite rules manually into file cognos.conf:

# put these rules into file cognos.conf at the beginning

```
RewriteEngine On
RewriteRule /ibmcognos/bi/v1/apparoDesigner.html /ibmcognos/apparoDesigner.html [PT,L]
RewriteRule /ibmcognos/bi/v1/apparoBusinessCase.html /ibmcognos/apparoBusinessCase.html [PT,L]
RewriteRule /ibmcognos/bi/v1/apparoAjax.html /ibmcognos/apparoAjax.html [PT,L]
RewriteRule /ibmcognos/bi/v1/apparoPageModule.html /ibmcognos/apparoPageModule.html [PT,L]
RewriteRule /ibmcognos/bi/v1/apparoTableModule.html /ibmcognos/apparoTableModule.html [PT,L]
```

Add following settings into the config file of the plugin: **plugin-cfg.xml** After that please follow this list:

- Replace the server names with your host names
- Replace file paths
- Replace ports if necessary

```
<ServerCluster CloneSeparatorChange="false" GetDWLMTable="false"
IgnoreAffinityRequests="true" LoadBalance="Round Robin"
Name="Apparo_Cluster" PostBufferSize="0" PostSizeLimit="-1"
RemoveSpecialHeaders="true" RetryInterval="60" ServerIOTimeoutRetry="-1">
```

```
<Server CloneID="2a66e1ff-ab90-4c77-a85e-a59d5001632e"
ConnectTimeout="5" ExtendedHandshake="false" LoadBalanceWeight="1"
MaxConnections="-1" Name="apparo_node_apparoserver"
ServerIOTimeout="900" WaitForContinue="false">
```

```
<Transport Hostname="applicationserver-hostname" Port="18000" Protocol="http"/>
<Transport Hostname="applicationserver-hostname" Port="443" Protocol="https">
<Property Name="keyring" Value="C:/Program Files/ibm/HTTPServer/apparo.kdb"/>
<Property Name="stashfile" Value="C:/Program Files/ibm/HTTPServer/apparo.sth"/>
</Transport>
```

```
</Server>
```

<PrimaryServers>

```
<Server Name="apparo_node_apparoserver"/>
```

</PrimaryServers>

</ServerCluster>

<UriGroup Name="apparo\_host\_Apparo\_Cluster\_URIs">

<Uri AffinityCookie="JSESSIONID" AffinityURLIdentifier="jsessionid" Name="/apparo\*"/> </UriGroup>

<Route ServerCluster="Apparo\_Cluster"

UriGroup="apparo\_host\_Apparo\_Cluster\_URIs" VirtualHostGroup="default\_host"/>

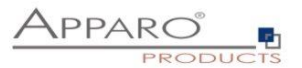

Server Time out:

Please check that your IHS configuration has the setting

TimeOut 1800

Apparo Fast Edit need much time for importing/exporting/upgrading and Excel import.

After the setting file is changed, please restart the IHS.

# If using HTTPS:

Open the Configuration Manager for every used Apparo **application server** and select chapter "**Application server**":

Please change the setting "Using IBM IHS and HTTPS" to "yes" and select the files for the SSL certificate for the application server:

| 🔡 Save        | © Test Config  | guration 🚺 💽 Start Apparo 🕕 🕕 Show Application : |                         | n server Log                                                                     |                         |          |  |
|---------------|----------------|--------------------------------------------------|-------------------------|----------------------------------------------------------------------------------|-------------------------|----------|--|
| 🗁 Configurati | on             |                                                  | Name                    |                                                                                  |                         | Value    |  |
| Architec      | ture           | Hostnam                                          | 1e                      |                                                                                  | PEDRO.ms                | home.net |  |
| 🗌 Applicat    | ion server     | Tomcat s                                         | tart port               |                                                                                  | 18000                   |          |  |
| 📶 IBM Cog     | gnos Analytics | Using IBI                                        | Using IBM IHS and HTTPS |                                                                                  | yes                     |          |  |
| File sys      | tem paths      | Tomcat SSL certificate file                      |                         | <click here<="" td=""><td>to define this setting&gt;</td><td>select</td></click> | to define this setting> | select   |  |
| 👘 Web se      | curity system  | Tomcat SSL certificate key file                  |                         | <click here<="" td=""><td>to define this setting&gt;</td><td>select</td></click> | to define this setting> | select   |  |
| 🛑 eMail se    | ecurity system | Server id                                        |                         | 1                                                                                |                         |          |  |
| Reposit       | огу            | Apparo U                                         | Apparo URL Folder       |                                                                                  | apparo                  |          |  |
| License       | key            | Logging l                                        | _evel                   |                                                                                  | Normal                  |          |  |
|               |                | Show err                                         | or messages             |                                                                                  | yes                     |          |  |
|               |                | Filter awa                                       | y Javascript command    | ds from user input (XSS)                                                         | no                      |          |  |

Now the installation of the Apparo gateway for IHS is finished.

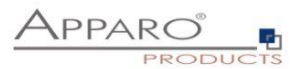

#### 8 Installation of clients

| 1 | <ul> <li>Preparation</li> <li>Analysing environment</li> <li>Creation of a database user for the Apparo repository</li> </ul>               |
|---|----------------------------------------------------------------------------------------------------|
| 2 | Installation of all Apparo application servers                                                                                              |
| 3 | <b>Configuration of all Apparo application servers</b><br>Configuration using the Apparo Configuration Manager                              |
| 4 | Creating the Apparo Designer entry in IBM Cognos portal                                                                                     |
| 5 | Installation of the Apparo gateway                                                                                                    |
| 6 | <b>Configuration of the Apparo gateway</b><br>Configuration the web server and the Apparo gateway using the<br>Apparo Configuration Manager |
| 0 | Installing clients                                                                                                    |

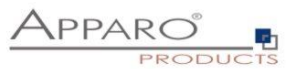

Now it is necessary to install the clients that will be used by users into Apparo Fast Edit.

Please open your IBM portal and select the entry "Apparo Designer":

| O Search         | Apparo Fast Edit  | +        | → All content |
|------------------|-------------------|----------|---------------|
| My content       | Name ^            | Modified | Owner         |
| 抗 Team content 🌘 | P Apparo Designer | 2.6.2016 | Unknown       |
| ✓ Recent         | subfolder         | 3.6.2016 | Anonym        |
|                  |                   |          |               |

Now you should see:

|                          |                                        | Client manag                | ement and settings         | Anonymous ( | Close Designer |
|--------------------------|----------------------------------------|-----------------------------|----------------------------|-------------|----------------|
|                          | + New 🕹 Import 🛓 Ex                    | sport                       |                            |             |                |
| <                        | Installed clients                      |                             |                            |             |                |
| Connections              | Client ID                              | Client name                 | Associated security groups | Order       | Actions        |
| -                        | No client is currently installed. Plea | se create one client first. |                            |             |                |
| Business Cases           |                                        |                             |                            |             |                |
| ¢°                       |                                        |                             |                            |             |                |
| Settings                 |                                        |                             |                            |             | 똜              |
| *                        |                                        |                             |                            |             | w des          |
| Clients                  |                                        |                             |                            |             | cripti         |
| <b>ž</b><br>About Apparo |                                        |                             |                            |             | 9              |

Please select "Show description" button on the right side to see descriptions for each feature.

Press the "New" button and create a new client.

You can find a detail description of client management in "Configuration guide".

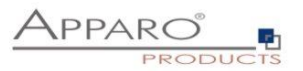

# The installation & configuration on serverside is now successfully completed.

Please also read the following chapter 'Browser requirements'.

We recommend to open the "Training" Icon in the Apparo Designer. This page contains helpful training movies.

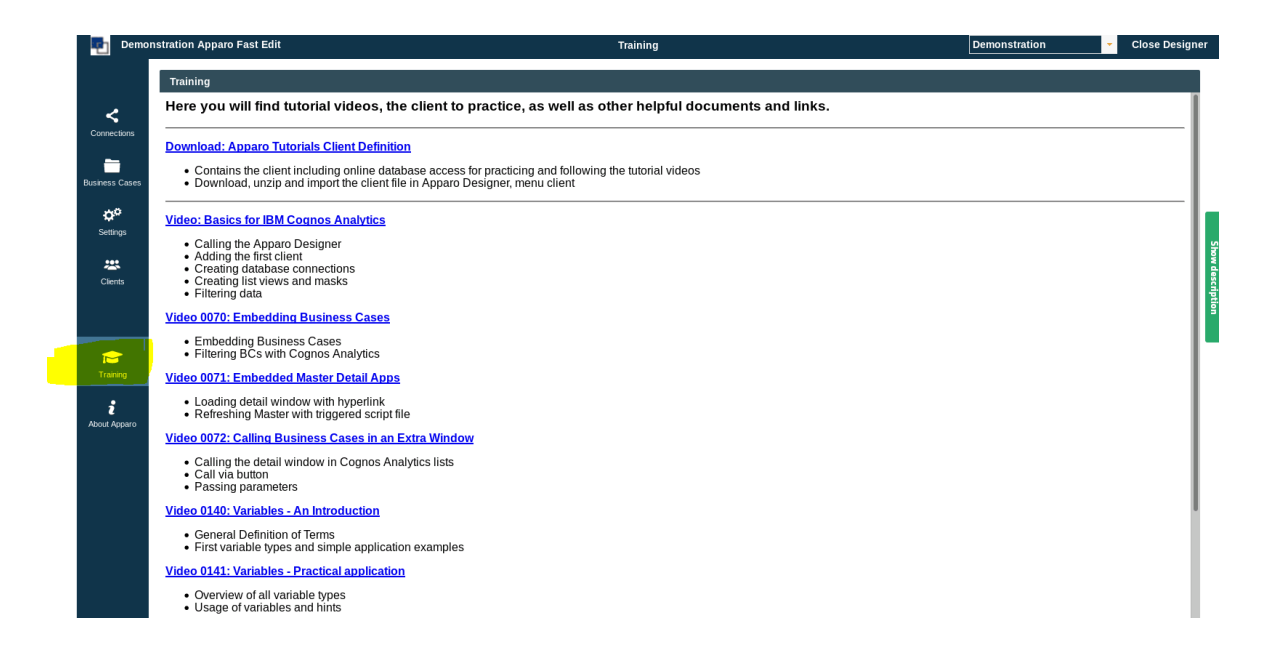

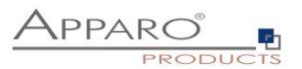

#### 9 Configuration Manager using command line

It is possible to automate the configuration process of the Configuration Manager.

The complete configuration is stored in the file **configuration.xml** 

You can find this file in the [APPARO\_HOME]/FastEdit/cm file directory.

Using this command line the configuration can be restored:

[APPARO\_HOME]\FastEdit\cm\cmc.bat parameter1 parameter2 ...

| Parameter name     | Functionality                                       |
|--------------------|-----------------------------------------------------|
| -?,help            | Displays this help text                             |
| -deploy true/false | Configuration Manager will deploy the setting files |
| -start true/false  | Start Apparo Fast Edit (if no gateway)              |

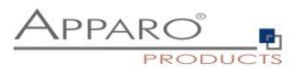

#### 10 Import/Export definitions using command line

You can export and import clients (including languages, folder, Business Cases, connections, DB-messages), Business Cases, folder and connections using scripts.

#### **10.1** Exporting definitions

The export program is stored in the file directory "export": [APPARO\_HOME]\FastEdit\export

Use script afe-export.bat

If you start the script without arguments then you can see the possible arguments:

| -afeUrl <url></url>                         | The Apparo Fast Edit URL address that will<br>export the data. Example: http://localhost:18000/KFE. If you<br>don't use this argument then the export is using the<br>application server of this installation and its installation port. |
|---------------------------------------------|----------------------------------------------------------------------------------------------------|
| -bcid <business_case_id></business_case_id> | ID of a Business Case you want to export.                                                                                                    |
| -clientId <client_id></client_id>           | ID of a client you either want to export or an<br>ID of a client the target object (Business Case, folder or<br>connection) belongs to.                                                                                                  |
| -dbc <conn_name></conn_name>                | Name of a database connection you want to export.                                                                                                    |
| -emailc <conn_name></conn_name>             | Name of an email connection you want to export.                                                                                                    |
| -f <filepath></filepath>                    | Filename & path where to write the exported XML.                                                                                                    |
| -folderPath <path></path>                   | Path of a folder you want to export. It should<br>start with a slash character '/' which should<br>also be used as a path separator.                                                                                                    |
| -h                                          | Displays this help text                                                                                                    |
| -p <password></password>                    | The password used to authenticate. This setting is necessary in a secured environment.                                                                                                    |
| -u <username></username>                    | The user used to authenticate. This setting is necessary in a secured environment.                                                                                                    |

All export activities are logged server side in file directory logs, file afeexport.log

Sample:

afe-export.bat -f \etc\definition.xml -clientId DemoClient

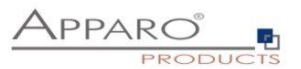

#### **10.2** Importing definitions

The import program is stored in the file directory "import": [APPARO\_HOME]\FastEdit\import

Use script afe-import.bat (If you start the script without arguments then you see the possible arguments)

| -afeUrl <url></url>                                                    | The Apparo Fast Edit URL address that will export the data.<br>Example: http://localhost:18000/KFE.<br>If you don't use this argument then the export is using the<br>application server of this installation and its installation port.    |
|------------------------------------------------------------------------|----------------------------------------------------------------------------------------------------|
| -clientId <client_id></client_id>                                      | ID of a client that Business Cases, language<br>definitions, database messages or connection definitions will<br>be imported into.                                                                                                    |
| -f <file></file>                                                       | The file that contains the client, Business Case, language definition, database messages or connection definitions.                                                                                                    |
| -h                                                                     | Displays this help text                                                                                                    |
| -importSecurity <true false></true false>                              | Business cases and folders may contain a list of user groups defining who can access them. If this option is set to false, such security information will not be imported.                                                                  |
| -overwriteBc <true false></true false>                                 | If true then Business Cases from the import file will overwrite<br>already existing Business Cases if their Business Case ID are the<br>same. If false, Business Cases with such conflicting identifiers<br>will be skipped.                |
| -overwriteClient <true false></true false>                             | If true then clients from the import file will overwrite already<br>existing clients with the same identifiers including client<br>content like Business Cases. If false then clients with such<br>conflicting identifiers will be skipped. |
| -overwriteClientButRescueExistingConnections <true false></true false> |                                                                                                    |
|                                                                        | If this parameter is used, then all connections of an existing<br>client that is currently being re-imported (and overwritten if<br>present) will be left unchanged. Default=false.<br>New connections are created.                         |
| -overwriteConnection <true false></true false>                         | If true then database and email connections from the import<br>file will overwrite already existing connections with the same<br>names. If false then connections with such conflicting names<br>will be skipped.                           |
| -p <password></password>                                               | The password used to authenticate. This setting is necessary in a secured environment.                                                                                                    |
| -u <username></username>                                               | The user used to authenticate. This setting is necessary in a secured environment.                                                                                                    |
|                                                                        |                                                                                                    |

All import activities are logged server side in file directory logs, file afeimport.log

Sample: afe-import.bat -f \etc\definition.xml -u aferep -p aferep -clientId Sales

[72]
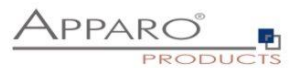

## 11 TLS/SSL in a Cognos environment

If the Cognos gateway is using TLS/SSL then there are no changes necessary in the Apparo configuration.

If **the Cognos dispatcher** is using TLS/SSL (e.g using https with port 9300) then every installed Apparo application server must be informed about the used certificate.

The certificates are stored in [APPARO\_HOME]\FastEdit\OpenJDK\lib\security\cacerts

You can import your certificate with following command.

In this example Apparo is installed in "C:\Program Files\Apparo", the certificate file has the name "C:\myCertificate.crt" and the default password of the key store is "changeit".

"C:\Program Files\Apparo\FastEdit\OpenJDK\bin\keytool" -importcert -file C:\myCertificate.crt -alias my.company.com -keystore "C:\Program Files\Apparo\FastEdit\OpenJDK\lib\security\cacerts" - storepass changeit

Then open the Apparo Configuration Manager again and check if the URL for Cognos is using https:

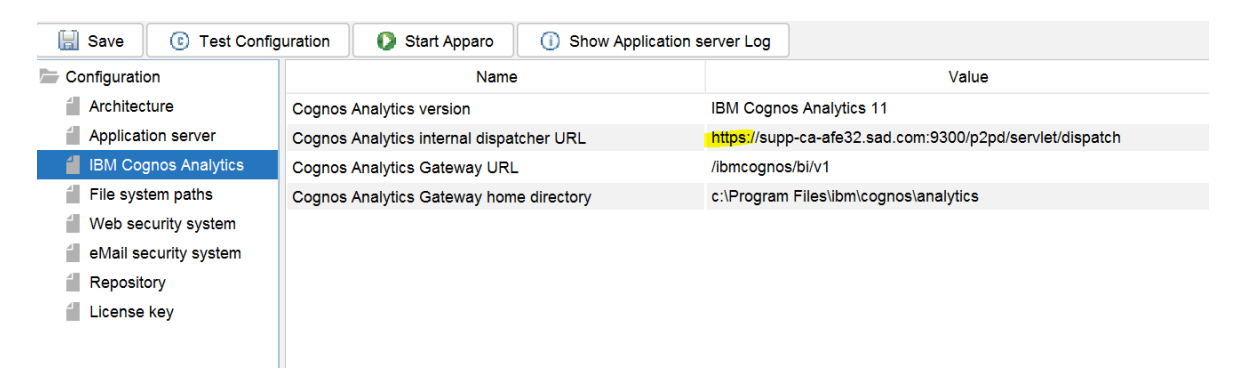

If there are changes necessary then please update the URL and press "Start Apparo" button.

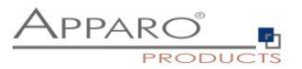

## **12** Support

If you need support then please write an eMail to:

support@apparo.solutions